# Inhoudsopgave

| Onderhoud $\rightarrow$ Algemeen                              | 2  |
|---------------------------------------------------------------|----|
| Bedrijven                                                     | 3  |
| Voetregels                                                    | 21 |
| Afdelingen                                                    |    |
| Locaties                                                      | 23 |
| Personen                                                      |    |
| Contracten                                                    |    |
| Dagen                                                         |    |
| Periode indeling                                              |    |
| Kenmerken                                                     |    |
| Procedure kenmerken                                           |    |
| Standaard procedures                                          |    |
| Printers                                                      |    |
| Rapporten                                                     |    |
| Afdrukschema's                                                | 41 |
| Mailparameters                                                | 43 |
| Taken $$ Algemeen                                             |    |
| Afdrukschema uitvoeren                                        | 45 |
| Rapportages                                                   | 46 |
| Jaar aanmaken                                                 |    |
| Orbase backup starten                                         | 53 |
| Serveropdrachten controle                                     | 54 |
| Gegevens verwijderen                                          | 55 |
| Logboek                                                       |    |
| Systeeminstellingen                                           |    |
| Étiketten                                                     |    |
| Record $\rightarrow$ Speciaal $\rightarrow$ Kopieren werkblad |    |
| Probleemoplossing                                             | 60 |

## Onderhoud $\rightarrow$ Algemeen

| Onderhoud Take | n <u>V</u> enster | <u>H</u> elp |                  |  |  |  |
|----------------|-------------------|--------------|------------------|--|--|--|
| Algemeen       |                   | ۱.           | Bedrijven        |  |  |  |
| Contactregist  | ratie             | •            | Voetregels       |  |  |  |
| Expeditie      |                   | •            | Afdelingen       |  |  |  |
| Financieel     |                   | •            | Locaties         |  |  |  |
| Inkoop         |                   | •            | Personen         |  |  |  |
| Personeel      |                   | •            | -                |  |  |  |
| Producten      |                   | •            | Dagen            |  |  |  |
| Productie      |                   | •            | Periode indeling |  |  |  |
| Productspecif  | icatie            | •            | Kenmerken        |  |  |  |
| Relaties       |                   | •            | Printers         |  |  |  |
| Rendement      |                   | •            | Pannorten        |  |  |  |
| Verkoop        |                   | •            | Afdrukschema's   |  |  |  |
| Winkel         |                   | •            | Arurukschemals   |  |  |  |

In het submenu algemeen vindt u onderdelen van ORBAK2 die niet vallen onder één specifieke module. U dient de onderdelen <u>Bedrijven</u> en <u>Dagen</u> ten alle tijden in te vullen, om op een juiste wijze met ORBAK2 te kunnen werken. De overige onderdelen zijn optioneel te gebruiken. Bij elk veld dat u kunt invullen toont ORBAK2 u een eenvoudige helptekst onder in het venster. Velden welke schuin worden afgedrukt in de handleiding dienen verplicht ingevuld te worden.

## Bedrijven

| 🔳 Bedrijven 2    |                                      |                 |                                           |                         | - • •                  |  |  |
|------------------|--------------------------------------|-----------------|-------------------------------------------|-------------------------|------------------------|--|--|
| Code×            | 1                                    | Banknaam        | ING                                       | Eigenschappen           | Koppelingen            |  |  |
| Bedrijfsnaam*    | Marti Orbak Software                 | Bankrekening    |                                           | Contactregistratie      | Boekhouding            |  |  |
| Bedrijfsnaam (2) |                                      | Gironummer      | 1234567                                   | Financieel              | 🔲 Datacommunicatie     |  |  |
| Postadres*       | Hollewatering                        | IBAN code       |                                           | 🔄 Inkoop                | Maestro                |  |  |
| Huisnummer       | 3B                                   | BIC code        |                                           | Personeel               | 🔲 PC Data              |  |  |
| Postcode         | 2295 LV                              | B.t.w. nummer   | NL00800010450B                            | V Productie             | 🔲 Retail Service Group |  |  |
| Plaats*          | KWINTSHEUL                           | EAN code        |                                           | Rendement               | 🗖 Salaris              |  |  |
| Land             | NL                                   | Skal code       |                                           | Specificatie            | 🔲 Top Bakkers          |  |  |
| Telefoonnummer   | 0174-638690                          | EG code         |                                           | 🔽 Verkoop               |                        |  |  |
| Faxnummer        | 0174-638694                          | K.v.k. gegevens | 2854986                                   | Voorraad                |                        |  |  |
|                  |                                      |                 |                                           | 🔲 Winkel                |                        |  |  |
| Algemeen Court   |                                      | Kana Kana R     | and the state of the second second second |                         | Land Av&stal           |  |  |
| - Adres 2        | actregistratie   Financieei   Inkoop |                 | ersoneer Froductie Rendement Spec         | ancade   Verkoop   Voon |                        |  |  |
| Afleveradres     |                                      | Homepage        | www.marti-orbak.nl                        |                         |                        |  |  |
| Huisnummer       |                                      | E-mail          | info@marti-orbak.nl                       | - Voorbeeld             |                        |  |  |
| Postcode         |                                      | Zondag*         | 🍥 Dag 1 🔘 Dag 7                           |                         |                        |  |  |
| Plaats           |                                      | Afbeelding      | MOS-logo-onder-elkaar.jpg                 | ā 🗌 🖌                   |                        |  |  |
| - Taakmanager-   |                                      | Procedure d     | agen                                      | -   /                   |                        |  |  |
|                  | 📝 Dagafsluiting*                     | Update belei    | id Alleen onder 'SYSTEEM'                 | - I I                   |                        |  |  |
| Dagafsluitingsl  | tijd 22:00                           | Bedrijfscode    | ringen                                    |                         |                        |  |  |
|                  |                                      | A Functie       | × Code                                    |                         | ·· · ·                 |  |  |
| ↑ Taak*          |                                      | Factuur         | nummer (verkoop) 🗾 🗾                      | mar                     | ti orbak               |  |  |
| Prognoss         |                                      | Relatie         | aanmaken 👻 100009                         | S O                     | ftware                 |  |  |
| Filightee        |                                      | <b>T</b>        | ▼                                         |                         |                        |  |  |
|                  |                                      |                 |                                           |                         |                        |  |  |

Op dit moment kunt u in ORBAK2 werken met één bedrijf. Naast de algemene bedrijfsgegevens vult u uw specifieke bedrijfsgegevens per onderdeel in. Voordat u de gegevens van de diverse modules kunt invullen dient u deze eerst aan te vinken bij de eigenschappen en de koppelingen.

Het kader met de bedrijfscoderingen behoort niet direct tot de tabel bedrijf, maar is hieraan gerelateerd. Hetgeen inhoudt dat u per bedrijf meerdere bedrijfscoderingen kunt invullen.

#### Code

De unieke code welke u toekent aan het bedrijf.

#### Bedrijfsnaam

Uw bedrijfsnaam zoals deze wordt afgedrukt op diverse overzichten (o.a. afleverbonnen en facturen).

#### Bedrijfsnaam (2)

Een aanvulling op de bedrijfsnaam, welke ook wordt afgedrukt op diverse overzichten (o.a. afleverbonnen en facturen).

#### Postadres

Hier vult u het adres in.

#### Huisnummer

Hier vult u het huisnummer van het postadres in.

## Postcode

Hier vult u de postcode in.

#### Plaats

Hier vult u de plaatsnaam in.

## Land

U kunt een land kiezen middels F12 of via de rechtermuisknop 'Opzoeken'.

## Telefoonnummer

Hier vult u het telefoonnummer van het bedrijf in.

#### Faxnummer

Hier vult u het faxnummer van uw bedrijf in.

## Banknaam

Hier vult u de naam van de bank in.

#### Bankrekening

Een geldig bankrekeningnummer. Het nummer wordt gecontroleerd middels de elf-proef.

## Gironummer

Hier vult u het nummer van de Postbank in.

#### IBAN code

Hier vult u de IBAN code, welke u nodig heeft voor buitenlandse bankoverschrijvingen.

#### BIC code

Hier vult u de BIC code, oftewel de bankcode voor buitenlandse bankoverschrijvingen.

#### B.T.W. nummer

Hier vult u een B.T.W. nummer in, hetgeen altijd moet beginnen met de land code.

#### EAN-code

Hier vult u uw EAN-code in. De EAN-code dient u in te vullen indien u werkt met EDI.

#### Skal code

Hier vult u uw Skal code in. Indien biologisch.

#### EG-code

Hier vult u uw EG code in. Indien rauw vleesverwerking.

#### K.v.K gegevens

Hier vult u uw gegevens in van de Kamer van Koophandel. (nummer en naam K.v.K.)

## <u>Algemeen</u>

| Algemeen Contactregistratie Financieel Inkoop                                                                            | Koppelingen Personeel Productie Rendement Specificatie                                                                                                  | Verkoop Voorraad Winkel |
|----------------------------------------------------------------------------------------------------|----------------------------------------------------------------------------------------------------|-------------------------|
| Adres 2<br>Afleveradres<br>Huisnummer<br>Postcode<br>Plaats                                                              | Overigen<br>Homepage www.marti-orbak.nl<br>E-mail info@marti-orbak.nl<br>Zondag* O Dag 1 O Dag 7<br>Afbeelding MOS-logo-onder-elkaar.jpg                | Voorbeeld               |
| Taakmanager<br>Dagafsluiting*<br>Dagafsluitingstijd 22:00<br>Taak*<br>Factuurvoorbereiding<br>Prognosevoorbereiding<br>V | Procedure dagen<br>Update beleid Alleen onder 'SYSTEEM'<br>Bedrijfscoderingen<br>Functie* Code<br>Factuurnummer (verkoop)<br>Relatie aanmaken<br>100009 | marti orbak             |

## <u>Adres 2</u>

## Afleveradres

Hier kunt u het adres invullen waar het geleverd moet worden.

## Huisnummer

Hier vult u het huisnummer van het afleveradres in.

## Postcode

De postcode van het afleveradres.

## Plaats

De plaatsnaam waar het afleveradres zich bevindt.

#### <u>Overigen</u>

#### Homepage

Als u gebruik maakt van een eigen homepage dan kunt u hier het adres invullen.

## E-mail

Hier kunt u uw E-mail adres invullen.

#### Zondag

Hier kunt u aanvinken of zondag de eerste dag van de week is of de laatste dag van de week. Indien u met de module personeel werkt en werkzaamheden op zondagavond bij de nieuwe week horen (productie maandag) dient u zondag als dag 1 aan te geven.

## Afbeelding

Hier kunt u de naam van een afbeelding invullen of zoeken via de zoekknop. De afbeeldingen dienen zich te bevinden in de gelijknamige (gedeelde) ORBAK2 map [...\Shared\Afbeeldingen]. Hier wordt tevens een voorbeeld van getoond. Dit voorbeeld wordt automatisch geschaald naar een vierkant formaat en kan dus afwijken van de originele verhoudingen. In een netwerkomgeving bevindt deze map zich op een server. De afbeelding kan worden gebruikt om op etiketten uw logo af te drukken. De volgende bestandsformaten worden ondersteund: BMP, GIF, JPG / JPEG.

## <u>Taakmanager</u>

De taakmanager kan een aantal taken automatisch uitvoeren indien u werkt met dagafsluiting. Deze taken worden dan dagelijks uitgevoerd.

## Dagafsluiting

Hier kunt u aangeven of u met de dagafsluiting wilt werken.

## Dagafsluitingstijd

De tijd waarop u de dagafsluiting wilt laten plaatsvinden. Deze tijd ligt tussen 18:00 uur en 0:00 uur.

## Taak

U kunt hier kiezen uit de volgende opties:

- Factuurvoorbereiding, dagelijks worden de factuurregels incl. prijzen aangemaakt.
- Prognosevoorbereiding, dagelijks worden de standaardprognose voor de betreffende dag aangemaakt voor volgende week.
- Cash-it prijs voorbereiding, dagelijks worden de prijzen die voor de nieuwe dag ingaan automatisch klaar gezet, waardoor de synchronisatie sneller verloopt.
- Winkelresultaten bepalen, dagelijks worden de winkelresultaten bepaald.
- Kassabon op rekening verwerken, dagelijks worden op de kassabonnen op rekening verwerkt tot verkoopopdrachten t.b.v. de facturering.
- Relaties vernummeren, dagelijks worden klaargezette relaties vernummerd tot uiterlijk 5 uur 's ochtends. Niet verwerkte relaties worden de volgende dag verwerkt.
- Producten vernummeren, dagelijks worden klaargezette producten vernummerd tot uiterlijk 5 uur 's ochtends. Niet verwerkte producten worden de volgende dag verwerkt.
- Inkoopprijzen bepalen, dagelijks worden de nieuw geldende inkoopprijzen bepaald.
- Logboek opschonen, dagelijks worden logboekregels verwijderd, afhankelijk van de prioriteit.
- Horeca interfiliaal verwerken

#### Bedrijfscoderingen

#### Functie & code

U kunt hier kiezen uit de volgende opties:

- Factuurnummer (verkoop)
  - Het eerst volgende factuurnummer dat aan een verkoopfactuur zal worden toegekend.
- Boekstuknummer (inkoop) t.b.v. de boekhouding
- Het eerst volgende boekstuknummer dat aan een inkoopfactuur zal worden toegekend.
   Relatie aanmaken
- Het eerst volgende relatienummer dat aan een relatie wordt toegekend die wordt aangemaakt via het menu Extra in Opdracht verkoop.
- Knoppen hoofdkassa
- Dit is het kassanummer van de kassa waarop de knoppen worden gedefiniëerd. Vanaf deze kassa worden de knoppen verzonden naar de overige kassa's.
- SSCC-volgnummer
- Het eerst volgende SSCC volgnummer (9 cijferig)
- Consument aanmaken
  - Het eerst volgende consument nummer

## **Contactregistratie**

| Algemeen   | Contactregistratie   | Financieel            | Inkoop      | Koppelingen |  |  |  |  |  |  |
|------------|----------------------|-----------------------|-------------|-------------|--|--|--|--|--|--|
|            |                      | Contacttijd verplicht |             |             |  |  |  |  |  |  |
|            | Klacht mailen        |                       |             |             |  |  |  |  |  |  |
|            |                      | 🔲 Klacht m            | ailen statı | uswijziging |  |  |  |  |  |  |
| Afdeling m | ailen vanaf urgentie |                       | •           | •           |  |  |  |  |  |  |
|            |                      |                       |             |             |  |  |  |  |  |  |

## Contacttijd verplicht

Geeft aan of de tijden bij een contact verplicht ingevoerd dienen te worden.

## Klacht mailen

Geeft aan of de klachten gemaild moeten worden naar het afdelingshoofd.

#### Klacht mailen

Geeft aan of de klachten gemaild moeten worden bij een wijziging van de status.

#### Afdeling mailen vanaf urgentie

Geeft aan vanaf welke urgentie de klacht gemaild wordt naar het afdelingshoofd.

## <u>Financieel</u>

| Algemeen Contactregistratie  | Financieel | Inkoop | Koppelingen           | Personeel | Productie | Rendement                        | Specificatie  | Verkoop | Voorraad | Winkel |  |  |
|------------------------------|------------|--------|-----------------------|-----------|-----------|----------------------------------|---------------|---------|----------|--------|--|--|
| Valuta*                      | €          |        |                       |           | 🔳 Re      | tourprijs = fact                 | uurprijs*     |         |          |        |  |  |
| Bedrijfsgegevens op factuur* | Geheel     | •      |                       |           | 📃 Pri     | jsregels verwija                 | deren*        |         |          |        |  |  |
| Voetregel                    | FACTUUR    |        | Factuurvoorbereiding* |           |           |                                  |               |         |          |        |  |  |
| Afdrukschema dir.factuur     |            |        |                       |           |           |                                  |               |         |          |        |  |  |
| Afdrukschema inkoopfactuur   |            |        |                       |           | 📃 Pri     | jsvoorbereidin <u>o</u>          | <b>3</b> ×    |         |          |        |  |  |
| Journaalschema               |            |        |                       |           | 📝 Pro     | oeffactuur toeg                  | jestaan*      |         |          |        |  |  |
|                              |            |        |                       |           | 📝 Sp      | 🔽 Splitsen factuur jaarwisseling |               |         |          |        |  |  |
|                              |            |        |                       |           | 📃 Uit     | gebreide journ                   | aalpost omzet |         |          |        |  |  |
|                              |            |        |                       |           |           |                                  |               |         |          |        |  |  |
|                              |            |        |                       |           |           |                                  |               |         |          |        |  |  |
|                              |            |        |                       |           |           |                                  |               |         |          |        |  |  |
|                              |            |        |                       |           |           |                                  |               |         |          |        |  |  |

#### Valuta

De valuta die u hier invult is de valuta waarmee u als bedrijf werkt. ORBAK2 wordt standaard aangeleverd met de Euro als valuta. Indien u aan debiteuren in een andere valuta gaat factureren (bv. Britse ponden) dan worden de facturen in het verkoopboek omgerekend naar Euro's.

#### Bedrijfsgegevens op factuur

Hier kunt u kiezen hoe u wilt dat uw gegevens op een factuur komen te staan. Door op het driehoekje te klikken kunt u kiezen voor Geheel, alleen Naam Adres en Woonplaats of niet.

#### Voetregel

Hier kunt u kiezen middels F12 of via de rechtermuisknop 'Opzoeken' welke voetregel er op **alle** facturen moet komen te staan.

## Afdrukschema directe factuur

U kunt een afdrukschema kiezen middels F12 of via de knop . Het afdrukschema dient op volgnummer 1 te bestaan uit een dagfactuur rapport. In de verkoop opdracht wordt dit afdrukschema gebruikt voor het afdrukken van de directe factuur via het menu 'Extra'.

## Afdrukschema inkoopfactuur

U kunt een afdrukschema kiezen middels F12 of via de knop . In de inkoopbatch wordt dit afdrukschema gebruikt voor het afdrukken van de inkoopfactuur via het menu 'Extra'.

## Journaalschema

U kunt een journaalschema kiezen middels de knop . Dit schema wordt gebruikt om in de journaalposten grootboekrekeningen en kostenplaatsen af te drukken, hetgeen de invoer van de journaalpost in de boekhouding vereenvoudigt. U kunt op relatie niveau eventueel een ander journaalschema hanteren.

## Retourprijs=factuurprijs

Hier kunt u aanvinken of de retourprijs bij alle producten gelijk moet zijn aan de factuurprijs.

## Prijsregels verwijderen

Bepaalt of de prijshistorie verwijderd mag worden.

## Factuurvoorbereiding

Als u dit veld aanvinkt geeft u hiermee aan dat bij het opslaan van een verkoopopdracht al een voorbereiding plaatsvindt ten behoeve van de factuur. U merkt hier op dat moment weinig van, maar dit zorgt voor een aanzienlijke tijdwinst tijdens het aanmaken van de facturen.

#### Factuurregels verwijderen

Bepaalt of de factuurhistorie verwijderd mag worden.

#### Prijsvoorbereiding

Als u dit veld aanvinkt geeft u hiermee aan dat bij het opslaan van een verkoopopdracht al een voorbereiding van de prijzen plaatsvindt ten behoeve van de factuur. Het wordt niet geadviseerd deze optie aan te zetten zonder overleg met uw klantbegeleider.

#### Proeffactuur toegestaan

Indien u dit veld aanvinkt wordt automatisch aan elke factuur een factuurnummer toegekend. U heeft dan ook niet de mogelijkheid om een contantbon te maken.

#### Splitsen factuur jaarwisseling

Indien u dit veld aanvinkt wordt de weekfactuur waarin de jaarwisseling valt gesplitst in twee facturen. Één factuur t/m 31 december en één factuur vanaf 1 januari.

#### Uitgebreide journaalpost omzet

Tegenboeking in de uitgebreide journaalpost per omzetgroep of als totaal boeken.

## <u>Inkoop</u>

| Algemeen           | Contactregistratie  | Financieel     | Inkoop      | Koppelingen  | Personeel   | Productie  | Rendement | Specificatie | Verkoop | Voorraad | Winkel |
|--------------------|---------------------|----------------|-------------|--------------|-------------|------------|-----------|--------------|---------|----------|--------|
| Voetregel          |                     |                |             | •            |             |            | 📃 Voorraa | ad bepalen*  |         |          |        |
| Afdruksch          | ema inkoopbon       |                |             | •            |             |            | 📃 Voorraa | addatum hand | matig*  |          |        |
| Bedrijfsgeg        | jevens op inkoopbor | 1 <sup>*</sup> |             | •            | Voorraad ve | erschuiven |           |              |         |          |        |
|                    |                     | 📃 Bestel       | ling wijzig | en na batch* | Beko code   |            |           |              |         |          |        |
| Levering zaterdag* |                     |                |             | ag*          |             |            |           |              |         |          |        |
|                    | Levering zondag*    |                |             |              |             |            |           |              |         |          |        |
|                    |                     | 📃 Leveri       | ng feestd   | ag*          |             |            |           |              |         |          |        |
|                    |                     | 📃 Leveri       | ng bijzono  | lere dag*    |             |            |           |              |         |          |        |
|                    |                     | 📃 Inkooj       | omutatie ti | pegestaan*   |             |            |           |              |         |          |        |
|                    |                     | 📃 Geen         | backorde    | r×           |             |            |           |              |         |          |        |
|                    |                     |                |             |              |             |            |           |              |         |          |        |
|                    |                     |                |             |              |             |            |           |              |         |          |        |

#### Voetregel

Hier kunt u kiezen welke voetregel er op **alle** inkoopbonnen moet komen te staan.

#### Afdrukschema inkoopbon

U kunt een afdrukschema kiezen middels F12 of via de knop . In de inkoop opdracht wordt dit afdrukschema gebruikt voor het afdrukken van de inkoopbon via het menu 'Extra'.

#### Bedrijfsgegevens op inkoopbon

Hier kunt u kiezen hoe u wilt dat uw gegevens op een inkoopbon komen te staan. Door op het driehoekje te klikken kunt u kiezen voor Geheel, alleen Naam Adres en Woonplaats of niet.

#### Bestellingen wijzigen na batch

Hier kunt u aangeven of de inkoopbestelling gewijzigd mag worden als de batch is verwerkt.

#### Levering zaterdag

Hier kunt u aanvinken of een levering op zaterdag is toegestaan. Indien dit niet is toegestaan wordt de levering automatisch doorgeschoven naar de volgende dag.

#### Levering zondag

Hier kunt u aanvinken of een levering op zondag is toegestaan. Indien dit niet is toegestaan wordt de levering automatisch doorgeschoven naar de volgende dag.

#### Levering feestdag

Hier kunt u aanvinken of een levering op een feestdag is toegestaan. Indien dit niet is toegestaan wordt de levering automatisch doorgeschoven naar de volgende dag.

#### Levering op bijzondere dag

Hier kunt u aanvinken of een levering op een bijzondere dag (bv. Koninginnedag) is toegestaan. Indien dit niet is toegestaan wordt de levering automatisch doorgeschoven naar de volgende dag.

#### Inkoopmutatie toegestaan

Hier kunt u aanvinken of mutaties in de inkoopopdracht zijn toegestaan na bestelling.

#### Geen backorder

Hier kunt u aanvinken of er wel of niet met backorders wordt gewerkt.

#### Voorraad bepalen

Hier kunt u aanvinken of met behulp van de theoretische voorraad en de optimale voorraad een besteladvies aangemaakt moet worden.

#### Voorraaddatum handmatig

Hier kunt u aanvinken of de voorraaddatum bij de inkoopbestelling handmatig in te stellen is.

#### Voorraad verschuiven

Afwijking in dagen van de datum eindvoorraad t.o.v. de inkoopbesteldatum.

#### Beko code

De code waarmee u geregistreerd bent bij de Beko.

#### Koppelingen

#### **Boekhouding**

Algemeen Contactregistratie Financieel Inkoop Koppelingen Personeel Productie Rendement Specificatie Verkoop Voorraad Winkel

| B | oekhouding      | Datacommunica     | atie | Maestro | Logistiek | Salaris | Top Bakkers | RSG/Versunie |
|---|-----------------|-------------------|------|---------|-----------|---------|-------------|--------------|
|   | Boekhoudpakket* |                   | Exa  | act     | •         |         |             |              |
|   | Bestemming      |                   | c:\t | mp      |           |         |             |              |
|   | Dagboek inko    | opboek            | 40   |         |           |         |             |              |
|   | Dagboek men     | noriaal (inkoop)  | 65   |         |           |         |             |              |
|   | Dagboek men     | noriaal (verkoop) | 90   |         |           |         |             |              |
|   | Dagboek verk    | oopboek           | 50   |         |           |         |             |              |
| 1 | Aantal vervalo  | lagen             | 0    |         |           |         |             |              |

#### Boekhoudpakket

Hier kunt u met behulp van het driehoekje aangeven naar welk boekhoudpakket de facturen geëxporteerd worden.

#### Bestemming

Hier kunt u het pad invullen waar de exportbestanden worden geplaatst.

#### Dagboek inkoopboek

Dagboeknummer van het inkoopboek ten behoeve van de boekhouding.

#### Dagboek memoriaal (inkoop)

Dagboeknummer van het memoriaal (inkoopfacturen) ten behoeve van de boekhouding.

#### Dagboek memoriaal (verkoop)

Dagboeknummer van het memoriaal (verkoopfacturen) ten behoeve van de boekhouding.

#### Dagboekverkoopboek

Dagboeknummer van het verkoopboek ten behoeve van de boekhouding.

#### Aantal vervaldagen

Het aantal dagen dat de factuur vervalt.

## <u>Datacommunicatie</u>

| Algemeen Contactregistratie F | ïnancieel Inkoop Koppelingen   | Personeel Productie Re | endement Specificatie Verkoop Voorraad Winkel |
|-------------------------------|--------------------------------|------------------------|-----------------------------------------------|
| Boekhouding Datacommunica     | atie Maestro Logistiek Salaris | Top Bakkers RSG/Versu  | nie                                           |
| Orbak relatiecode*            | 74                             | Sluitingstijd lev. 1   | FTP EV zakelijk                               |
| Maximum aantal dagen vooruit* | ·  14                          | Sluitingstijd lev. 2   |                                               |
| Bestemming import             | o:\data                        | Sluitingstijd lev. 3   |                                               |
| Bestemming export             | o:\data                        | Sluitingstijd lev. 4   | Wachtwoord                                    |
| Ordertype*                    | 1 -                            | Sluitingstijd lev. 5   | Upload map                                    |
| Exportbepaling*               | 🔘 Handmatig 💿 Dynamisch        | Sluitingstijd lev. 6   | Download map                                  |
| Prognosemethode               | 💿 Besteld 🔘 Prognose           | Sluitingstijd lev. 7   |                                               |
|                               |                                | Sluitingstijd lev. 8   |                                               |
|                               |                                | Sluitingstijd lev. 9   |                                               |
|                               |                                |                        |                                               |
|                               |                                |                        |                                               |

## Orbak relatiecode

Het klantnummer dat u heeft bij Orbak Automatisering.

#### Maximum aantal dagen vooruit

Het aantal dagen vooruit waarop uw klanten via de bestelsite mogen bestellen.

#### Bestemming import

De locatie waar het import bestand zich bevindt.

#### Bestemming export

De locatie waar het export bestand wordt geplaatst.

#### Ordertype

U kunt een ordertype kiezen middels F12 of via de rechtermuisknop 'Opzoeken'. Geïmporteerde bestellingen zonder ordertype worden standaard in dit ordertype opgeslagen. Tenzij bij de relatie een ander ordertype is opgegeven.

#### Exportbepaling

Indien u kiest voor dynamisch dan worden wijzigingen in producten en relaties automatisch klaargezet om te exporteren.

#### Prognosemethode

Hiermee bepaalt u of de prognose- of de bestelde aantallen geëxporteerd naar de bestelsite als prognose.

#### Sluitingstijd levering 1 t/m 9

Indien u werkt met meerdere leveringen en wilt variëren in de sluitingstijd vult u hier de sluitingstijd in per levering.

#### FTP EV zakelijk

Indien u gebruik maakt van Extra Vestiging zakelijk, vult u hier de FTP gegevens in.

## <u>Maestro</u>

| 1 | Algemeen Con | tactregistratio | e Financie | el Inko | юр Корр   | elingen | Personeel I | Productie | Rendeme |
|---|--------------|-----------------|------------|---------|-----------|---------|-------------|-----------|---------|
|   | Boekhouding  | Datacommu       | unicatie M | aestro  | Logistiek | Salaris | Top Bakkers | RSG/V     | ersunie |
|   | Bestemming e |                 |            |         |           |         |             |           |         |
|   | Bestandsnaan | n export MA     | ESTRO.DA   |         |           |         |             |           |         |
|   |              |                 |            |         |           |         |             |           |         |
|   |              |                 |            |         |           |         |             |           |         |
|   |              |                 |            |         |           |         |             |           |         |

## Bestemming export

De locatie waar het export bestand wordt geplaatst.

## Bestandsnaam export

De naam van het bestand dat u exporteert.

## <u>Logistiek</u>

|   | Algemeen C | Contactregist | ratie Finar             | ncieel Ink | коор Корр | elingen | Personeel | Productie | Rende        |  |
|---|------------|---------------|-------------------------|------------|-----------|---------|-----------|-----------|--------------|--|
|   | Boekhoudin | ng Datacor    | mmunicatie              | Maestro    | Logistiek | Salaris | Top Bakke | rs RSG∧   | RSG/Versunie |  |
|   | Bestemmin  | g export      | p:\orbak                |            |           | _       |           |           |              |  |
|   | Bestemmin  | g import      | p:\order\export         |            |           |         |           |           |              |  |
| L |            |               | Aantal besteld verdelen |            |           |         |           |           |              |  |
| L |            |               | Prijzen exporteren*     |            |           |         |           |           |              |  |
|   | Ordercode  | afkappen*     | ) Links                 | 🖱 Rechts   |           |         |           |           |              |  |

Deze optie wordt ook gebruikt voor DispoTool en Mescoma.

#### Bestemming export

De locatie waar het export bestand wordt geplaatst.

#### Bestemming import

De locatie waar het import bestand zich bevindt.

#### Aantal besteld verdelen

Deze optie geldt alleen voor PC Data en geeft aan of u de aantallen besteld wilt verdelen of het aantal kratten (middels de verhouding op de tab expeditie).

## Prijzen exporteren

Deze optie geldt alleen voor PC Data en geeft aan of u met of zonder prijzen wilt exporteren. Het exporteren met prijzen kan aanzienlijk langer duren.

#### Ordercode afkappen

Geeft aan of de ordercode vanaf links of rechts na 9 posities wordt afgekapt.

## <u>Salaris</u>

| 1  | Algemeen   | Contactregistratie | Financieel   | Inkoop | Корр   | elingen | Personeel | Productie | Rende   |
|----|------------|--------------------|--------------|--------|--------|---------|-----------|-----------|---------|
| Ι. | Boekhoud   | ding Datacommunic  | atie Maesti  | ro Log | istiek | Salaris | Top Bakke | rs RSG/V  | ersunie |
|    | Bestemm    | ing                | C:\multivers | ;      |        |         |           |           |         |
|    | Salarispa  | ikket              | Unit4        |        | •      |         |           |           |         |
|    | Werkgev    | vercode            | ORBAK        |        |        |         |           |           |         |
|    | Uitbetalin | ng                 | 4-weken      |        | •      |         |           |           |         |
|    | Standaar   | rd looncomponent   | 1234568W     |        |        |         |           |           |         |
|    | Opschrijf  | uren looncomponent | 12345680     |        |        |         |           |           |         |
|    | Vakantie   | uren looncomponent | 1234568V     |        |        |         |           |           |         |
|    | Kostenpl   | aats               | 99           |        |        |         |           |           |         |

## Bestemming

Locatie waar het export bestand wordt geplaatst.

## Salarispakket

Het salarispakket waar u mee koppelt.

## Werkgevercode

De code waarmee uw bedrijf bekend is in het salarispakket.

## Uitbetaling

De methode waarop de uitbetaling van het salaris plaats vindt.

## Standaard looncomponent

De code waarop de normale gewerkte uren worden geboekt.

## Opschrijfuren looncomponent

De code waarop de opschrijfuren worden geboekt.

#### Vakantie-uren looncomponent

De code waarop de vakantie-uren worden geboekt.

## Kostenplaats

De kostenplaats die in het salarispakket wordt gebruikt.

## <u>Top Bakkers</u>

|   | Algemeen Contactre | gistratie Financie | el Inkoop  | Koppelingen                   | Personeel | Productie | Rendement 9 |
|---|--------------------|--------------------|------------|-------------------------------|-----------|-----------|-------------|
| L | Boekhouding Data   | communicatie Ma    | aestro Log | j <mark>istiek</mark> Salaris | Top Bakke | rs RSG/V  | ersunie     |
|   | Relatienummer*     | 62918              | -          | Gebruike                      | r         |           |             |
|   | Relatienummer BO*  |                    |            | Wachtwo                       | bord      |           |             |
|   | Bakkerij code*     | HS                 |            | Server                        | ftp.topb  | akkers.nl |             |
|   | Bestemming         | o:\topbak          |            | Server 2                      |           |           |             |
|   | Productbestand     |                    |            |                               |           |           |             |
|   | Eindtijd           |                    |            |                               |           |           |             |

## Relatienummer

Uw relatienummer bij Top Bakkers.

## Bakkerij code

De code waarmee uw bakkerij bekend is bij Top Bakkers.

## Bestemming

Hier kunt u het pad invullen waar de bestanden worden geplaatst.

## Productbestand

De naam (inclusief pad) van het exportbestand voor producten.

## Eindtijd

De eindtijd van bestellen voor klanten welke bestellen op ordercode (MUM).

#### Gebruiker

Gebruikersnaam voor het ophalen van orders.

#### Wachtwoord

Wachtwoord voor het ophalen van orders.

#### Server

Servernaam voor het ophalen van orders.

## Server 2

Uitwijk server voor het ophalen van orders.

## RSG/Versunie

| ļ | 4 | Algemeen   Cor | ntactregistratie | Finar  | ncieel   Ink | oop Ko    | opelingen | Personeel | Pr  | roductie | Rende   | n |
|---|---|----------------|------------------|--------|--------------|-----------|-----------|-----------|-----|----------|---------|---|
|   |   | Boekhouding    | Datacommun       | icatie | Maestro      | Logistie  | Salaris   | Top Bakke | ers | RSG/V    | ersunie | 1 |
|   |   | Omzetgroep*    | 01               | A:     | ssortiments  | groep* 10 | 0         |           |     |          |         |   |
|   |   | Kortinggroep   | 1                | B      | eclamegroe   | эр 🗍      |           |           |     |          |         |   |
|   |   | Prijsgroep*    | ×                | •      |              |           |           |           |     |          |         |   |
|   |   |                |                  |        |              |           |           |           |     |          |         |   |

## Omzetgroep

Code voor de omzetgroep t.b.v. financiele gegevens

Kortingsgroep Code voor de kortingsgroep

**Prijsgroep** Code voor de prijsgroep

*Omzetgroep* Code voor de assortimentsgroep

Reclamegroep Code voor de reclamegroep

## <u>Personeel</u>

| Algemeen   | Contactregistratie | Financieel | Inkoop       | Koppelingen   | Personeel |
|------------|--------------------|------------|--------------|---------------|-----------|
| Opslagper  | centage loonkosten | 56         |              |               |           |
| Aantal dag | gen per periode*   | 20         |              |               |           |
| Tijd ophog | ing productiedatum | 22:00      |              |               |           |
|            |                    | 📝 Planning | sregels ve   | erwijderen*   |           |
|            |                    | 📝 Planning | sverschil    | registratie*  |           |
|            |                    | 🔽 Controle | SV-dager     | n*            |           |
|            |                    | 🔽 Feestdag | g als bijzoi | nder verlof   |           |
|            |                    | 📝 Bijzonde | re dag als   | : bijz.verlof |           |

## Opslagpercentage loonkosten

Dit percentage wordt overgenomen bij de werknemer.

## Aantal dagen per periode

Maximaal aantal werkbare dagen per periode. Indien u 4 weken werkt dan is dit 20 dagen.

## Tijd ophoging productiedatum

Indien u voor 12 uur 's nachts begint met produceren kunt u hier aangeven vanaf welke tijd de productie voor de volgende dag is. Dit heeft te maken met het vergelijken van de werkelijke personeelstijd met de theoretische bewerkingstijd.

## Planningregels verwijderen

Bepaalt of historische planregels verwijderd mogen worden.

#### Planningsverschil registratie

Bepaalt of registratie tussen de geplande en werkelijke uren/kosten wordt gedaan.

#### Controle SV-dagen

Bepaalt of er een controle plaatsvindt op dubbele SV-dagen (sociale verzekering). Indien u iemand inplant op dezelfde dag met bv. de code werken en de code ziek dient u aan te geven welke planregel geldt voor de SV-dagen.

#### Feestdag als bijzonder verlof

Indien u deze optie aanvinkt worden bij het aanmaken van een weekplanning alle planregels op een feestdag als bijzonder verlof aangemerkt. U kunt deze regels na het aanmaken eventueel wijzigen.

#### Bijzondere dag als bijzonder verlof

Indien u deze optie aanvinkt worden bij het aanmaken van een weekplanning alle planregels op een bijzondere dag als bijzonder verlof aangemerkt. U kunt deze regels na het aanmaken eventueel wijzigen.

## <u>Productie</u>

| Algemeen  | Financieel     | Koppelingen   | Inkoop   | Personeel | Productie | Rendement | Specificatie | Verkoop | Voorraad | Winkel |
|-----------|----------------|---------------|----------|-----------|-----------|-----------|--------------|---------|----------|--------|
| Standaard | l productietyp | e Batch / Ord | ertype 🔻 | ]         |           |           |              |         |          |        |
|           |                |               |          |           |           |           |              |         |          |        |

## Standaard productietype

- Batch, alle verkoopopdrachten worden samengevoegd in één productieopdracht.
- Batch/ordertype, per ordertype worden de verkoopopdrachten samengevoegd in één productieopdracht.

## <u>Rendement</u>

| Algemeen Financieel Koppelingen Inkoop | Personeel Productie | Rendement | Specificatie | Verkoop | Voorraad | Winkel |
|----------------------------------------|---------------------|-----------|--------------|---------|----------|--------|
| Kostprijsmethode* 💿 Opslag 🔘 V.v       | p.                  |           |              |         |          |        |
| Percentage winst bakkerij 5            |                     |           |              |         |          |        |
| Percentage winst verkoop 10            |                     |           |              |         |          |        |
|                                        |                     |           |              |         |          |        |

## Kostprijsmethode

- Opslag, de percentages die u bij de producten invult worden gebruikt als opslagpercentage op grondstof- en loonkosten
- V.v.p., de percentages die u bij de producten invult zijn de eindpercentages van de vaste verrekenprijs van de betreffende kostensoorten

#### Percentage winst bakkerij

Dit percentage wordt overgenomen naar het product.

#### Percentage winst verkoop

Dit percentage wordt overgenomen naar het product.

## **Specificatie**

| Algemeen     | Contactregistratie | Financieel    | Inkoop    | Koppelingen | Personeel | Productie | Rendement | Specificatie |
|--------------|--------------------|---------------|-----------|-------------|-----------|-----------|-----------|--------------|
| Voetregel    |                    |               |           |             |           |           |           |              |
| Specsplaz    | a taalcode         |               |           |             |           |           |           |              |
| Specsplaz    | a gebruiker        |               |           |             |           |           |           |              |
| Specsplaz    | a wachtwoord       |               |           |             |           |           |           |              |
|              |                    | ] Automatisch | ie produc | tcode       |           |           |           |              |
|              |                    | KWID afron    | den       |             |           |           |           |              |
| Biologisch   | e term             |               |           |             |           |           |           |              |
| Kilo calorie | eën (dagelijks)    |               |           |             |           |           |           |              |

## Voetregel

Hier kunt u kiezen middels F12 of via de rechtermuisknop 'Opzoeken' welke voetregel er op de productspecificatie moet komen te staan.

#### Specsplaza taalcode

De taalcode voor specsplaza.

#### Specsplaza gebruiker

De gebruikerscode voor specsplaza.

#### Specsplaza wachtwoord

Het wachtwoord voor specsplaza.

#### Automatische productcode

Geeft aan of automatisch een productcode gegenereert wordt bij een import.

#### **KWID** afronden

Geeft aan of KWID percentages afgerond moeten worden op hele getallen.

#### Biologische term

Omschrijving welke achter de ingrediëntnaam wordt gezet bij biologische ingrediënten.

#### Kilo calorieën (dagelijks)

Hoeveelheid kilo calorieën van de dagelijkse voedingsrichtlijn (GDA)

## <u>Verkoop</u>

| Algemeen Contactregistratie Financi | ieel Inkoop Koppelingen    | Personeel Productie Rendement Specificatie Verkoop Voorraad Winkel |
|-------------------------------------|----------------------------|--------------------------------------------------------------------|
| Voetregel                           |                            | Bestelling op feestdag*                                            |
| Bedrijfsgegevens op afleverbon      | -                          | 🔲 Bestelling op bijzondere dag*                                    |
| Bedrijfsgegevens op prognose*       | •                          | Bestellen via verschillen*                                         |
| Dynamische prognose*                | -<br>-                     | Negatieve levering*                                                |
| Afdrukschema opdracht verkoop       |                            | Besteld automatisch blokkeren*                                     |
| A                                   | lle volgnummers afdrukken* |                                                                    |
|                                     |                            |                                                                    |
|                                     |                            |                                                                    |
|                                     |                            |                                                                    |
|                                     |                            |                                                                    |
|                                     |                            |                                                                    |
|                                     |                            |                                                                    |

## Voetregel

Hier kunt u kiezen welke voetregel er op **alle** afleverbonnen moet komen te staan.

#### Bedrijfsgegevens op de afleverbon

Hier kunt u kiezen hoe u wilt dat uw gegevens op een afleverbon komen te staan. Door op het driehoekje te klikken kunt u kiezen voor Geheel, Alleen Naam Adres en Woonplaats of niet.

#### Bedrijfsgegevens op de prognose

Hier kunt u kiezen hoe u wilt dat uw gegevens op een prognoselijst komen te staan. Door op het driehoekje te klikken kunt u kiezen voor Geheel, Alleen Naam Adres en Woonplaats of niet.

#### Dynamische prognose

Hier kunt u instellen hoeveel weken voor het gemiddelde nodig zijn tijdens het aanmaken van de dynamische prognose via de dagafsluiting.

#### Afdrukschema opdracht verkoop

U kunt een afdrukschema kiezen middels F12 of via de rechtermuisknop 'Opzoeken'. Het afdrukschema dient te bestaan uit één of meerdere opdrachtbon rapporten. In de verkoop opdracht wordt dit afdrukschema gebruikt voor het afdrukken van de opdrachtbon via het menu 'Extra'.

#### Alle volgnummers afdrukken

Bepaalt of alle volgnummers van het gekozen afdrukschema afgedrukt moeten worden.

#### Bestellingen op feestdag

Hier kunt u aanvinken of bestellingen op een feestdag mogelijk zijn.

#### Bestellingen op een bijzondere dag

Hier kunt u aanvinken of bestellingen op een bijzondere dag mogelijk zijn.

#### Negatieve levering

Geeft aan of negatieve geleverde aantallen zijn toegestaan in bestelregels.

#### Besteld automatisch blokkeren

Geeft aan of na de dagafsluiting het aantal besteld nog gewijzigd mag worden.

## <u>Voorraad</u>

| Algemeen                             | Financieel                                    | Koppelingen | Inkoop | Personeel | Productie | Rendement | Specificatie | Verkoop | Voorraad | Winkel |  |
|--------------------------------------|-----------------------------------------------|-------------|--------|-----------|-----------|-----------|--------------|---------|----------|--------|--|
| Voorraadverwerking* ) Direct ) Batch |                                               |             |        |           |           |           |              |         |          |        |  |
| Methode i                            | Methode ingave O Beginvoorraad O Eindvoorraad |             |        |           |           |           |              |         |          |        |  |

#### Voorraadverwerking

Bepaalt of de voorraad direct verwerkt wordt of via een batch.

#### Methode ingave

Bepaalt de methode van ingave.

#### <u>Winkel</u>

| Algemeen    | Contactregistratie | Financieel  | Inkoop    | Koppelingen | Personeel | Productie | Rendement | Specificatie | Verkoop | Voorraad | Winkel |
|-------------|--------------------|-------------|-----------|-------------|-----------|-----------|-----------|--------------|---------|----------|--------|
| Ordertype   | afhalen            |             | •         |             |           |           |           |              |         |          |        |
| Eindtijd ka | sgeld tellen*      |             |           |             |           |           |           |              |         |          |        |
| Voorloope   | ode consument      |             |           |             |           |           |           |              |         |          |        |
| Relatiegro  | ep                 |             |           |             |           |           |           |              |         |          |        |
|             |                    | Opmerking v | erplicht* |             |           |           |           |              |         |          |        |
|             |                    |             |           |             |           |           |           |              |         |          |        |

#### Ordertype afhalen

Het ordertype waarop de af te halen orders op rekening worden geboekt. U kunt een ordertype kiezen middels F12 of via de rechtermuisknop 'Opzoeken'.

#### Eindtijd kasgeld tellen

Uiterste tijdstip waarop het eindsaldo van het kasgeld tellen nog op de vorige dag wordt geboekt. Hierdoor is het mogelijk om het kasgeld pas de volgende ochtend te tellen en toch het eindsaldo op de juiste dag te boeken.

#### Voorloopcode consument

Vormt de code voor nieuwe consumenten vanuit Cash-it i.c.m. de bedrijfscodering.

#### Relatiegroep

Relatiegroep t.b.v. het aanmaken van relaties vanuit nieuwe consumenten.

#### **Opmerking verplicht**

Geeft aan of het verplicht is om een opmerking in te vullen indien in het winkelresultaat de berekende waarden handmatig worden aangepast.

## Voetregels

| Voetregels [Zoek modus]         |  |
|---------------------------------|--|
| Code* AFL                       |  |
| Omschrijving Afleverbon         |  |
| Tekst Denk om uw retourkratten. |  |

U kunt meerdere voetregels definiëren en deze gebruiken voor onderstaande doeleinden:

- standaardtekst op de afleverbon (bedrijf verkoop)
- standaardtekst op de factuur (bedrijf financieel)
- standaardtekst op de inkoopbon (bedrijf inkoop)
- specifieke tekst op de afleverbon (relatie verkoop, relatiegroep verkoop)
- specifieke tekst op de factuur (debiteur, relatiegroep debiteur)
- specifieke tekst op de inkoopbon (relatiegroep inkoop)

Bovenstaande teksten worden onder aan de betreffende lijsten afgedrukt.

## Code

Unieke code voor de voetregel. U kunt maximaal 8 posities invullen.

## Omschrijving

De omschrijving zoals deze op diverse overzichten wordt afgedrukt.

## Tekst

Hier kunt u de tekst invullen die aan die code gerelateerd kan worden.

## Afdelingen

| III Afdelingen |       |                 |          |               |               |                 |     |  |  |  |  |
|----------------|-------|-----------------|----------|---------------|---------------|-----------------|-----|--|--|--|--|
|                | Code* | Omschrijving*   | Bedrijf* | Kostenplaats* | Werkgevercode | Afdelingshoofd* |     |  |  |  |  |
|                | AD    | Administratie   | 1        | 0             |               |                 |     |  |  |  |  |
|                | AM    | Accountmanager  | 1        | 0             |               |                 | T   |  |  |  |  |
|                | вкв   | Banket bakkerij | 1        | 0             |               |                 | Ξ   |  |  |  |  |
|                | BRB   | Brood bakkerij  | 1        | 0             |               |                 | Ť   |  |  |  |  |
|                | EX    | Expeditie       | 1        | 0             |               |                 | ţ 🗌 |  |  |  |  |
|                | IJS   | IJS             | 1        | 0             |               |                 | Ť   |  |  |  |  |
|                | КТ    | Kantoor         | 1        | 0             |               |                 | -   |  |  |  |  |
|                | •     | •               | III      |               |               | 4               |     |  |  |  |  |

Afdelingen worden gebruikt in de module personeel om diverse locaties te groeperen. De afdeling Winkels bijvoorbeeld bestaat uit de verschillende winkellocaties.

## Code

Unieke code voor de afdeling.

## Omschrijving

De omschrijving zoals deze op diverse overzichten wordt afgedrukt.

## Bedrijf

Het bedrijf waar de afdeling aan gekoppeld is.

#### Kostenplaats

Nummer van de kostenplaats ten behoeve van een financiële koppeling. Deze optie wordt nog niet gebruikt.

#### Werkgevercode

Code van de afdeling ten behoeve van een koppeling met een salarispakket. U kunt een algemene werkgevercode opgeven in de bedrijfsgegevens. Indien u voor werknemers van een afdeling hiervan wilt afwijken dan kunt u dit hier opgeven.

## Afdelingshoofd

Werknemerscode van het afdelingshoofd.

## Locaties

| Locaties             |                              |               |
|----------------------|------------------------------|---------------|
| Code*                | BK_BR                        |               |
| Omschrijving*        | Brood                        |               |
| Soort*               | 💿 Productie 🔘 Voorraad 🔘 Ops | slag 🔘 Overig |
| Afdeling*            | BRB                          |               |
| Productie prioriteit |                              |               |
| Code loonpakket      |                              |               |
|                      | 🔲 Winkellocatie 🔳            |               |

## Code

Unieke code voor de locatie.

## Omschrijving

De omschrijving zoals deze op diverse overzichten wordt afgedrukt.

#### Soort

Geeft aan wat voor soort locatie het betreft. U kunt kiezen uit de volgende soorten:

- Productie bv. de broodbakkerij
- Voorraad bv. een magazijn
- Opslag bv. een winkel
- Overig

Locaties worden o.a. gebruikt in de modulen personeel, voorraad en winkel. Soort 'Opslag' en 'Overig' lopen niet mee in de voorraad- en productieplanning.

#### Afdeling

De afdeling waar deze locatie onder valt. Dit is met name van belang bij locaties die gebruikt worden in de module personeel.

#### **Productie prioriteit**

Deze optie bepaalt tijdens productieplanning de volgorde waarop de evaluaties van locaties plaatsvinden. Deze zijn alleen van belang bij productielocaties.

#### Code loonpakket

De code waaronder de locatie bekend is in het loonpakket.

#### Winkellocatie

Door op het vierkantje te drukken, opent zich een venster waarin u de relatiecode van de winkel die tot deze locatie behoort kunt invullen. Dit wordt gebruikt om de personeelsplanningen uit de module personeel te koppelen aan de winkelresultaten van de module winkel.

| Winkellocatie [Zoek mod $\boxtimes$ |
|-------------------------------------|
| Relatie <sup>*</sup> 001            |

## Personen

In ORBAK2 worden zowel contactpersonen als werknemers vastgelegd in dezelfde tabel. Via de eigenschappen wordt aangegeven hoe een persoon in het pakket wordt gebruikt. Een persoon kan zowel een contactpersoon als een werknemers zijn. Denk bijvoorbeeld aan een winkelbegeleider. Voor uitleg over de tab werknemer verwijzen wij u naar de handleiding Personeel.

| Personen 11                                                                                                    |                                                                                     | - • •         |
|----------------------------------------------------------------------------------------------------|-------------------------------------------------------------------------------------|---------------|
| Code* 12345 A<br>Zoekcode SMIT A<br>Roepnaam Daniel A                                                                        | 'oorletters D<br>'oorvoegsel<br>schternaam Smit                                     | Eigenschappen |
| Algemeen Consument Contactpersoon Kass<br>Adresgegevens<br>Adres Sesamstraat<br>Plaats Luilekkerland                         | autorisatie Persoonskenmerken Werknemer<br>Huisnummer 1 Postcode 1234 AB<br>Land NL |               |
| Communicatie<br>Telefoonnummer 1 010-1234567<br>E-mail                                                                       | Telefoonnummer 2<br>E-mail privé                                                    |               |
| Overigen<br>Geboortedatum 01-01-1901<br>Geslacht <sup>*</sup> Man Vrouw Onbe<br>Afbeelding<br>Tijdregistratiecode<br>Cash-it | kend                                                                                |               |
| Documenten                                                                                                    |                                                                                     |               |

#### Code

Een unieke code van de persoon.

Tip: Bij werknemers kan dit parallel lopen met het personeelsnummer uit de loonadministratie.

#### Zoekcode

De zoekcode van de persoon. De achternaam wordt automatisch overgenomen, indien u dit veld leeg laat.

Tip: vul in dit veld de voor- en achternaam, bij het maken van de planning verschaft het meer duidelijkheid.

#### Roepnaam

De roepnaam van de persoon.

#### Voorletters

De voorletters van de persoon.

#### Voorvoegsel

Het voorvoegsel van de achternaam.

## Achternaam

De achternaam van de persoon.

#### **Eigenschappen**

- Consument
- Contactpersoon
- Werknemer

## <u>Algemeen</u>

| Algemeen   | Con     | sument   | Contactpersoon  | Kassa   | autorisati | ie Perso    | onskenmerke | n Werknem | er      |   |            |  |
|------------|---------|----------|-----------------|---------|------------|-------------|-------------|-----------|---------|---|------------|--|
|            | jeven   | s        |                 |         |            |             |             |           |         |   |            |  |
| Adres      | 9       | ) esams  | traat           |         | Huisnum    | nmer 1      |             | Postcode  | 1234 AB |   |            |  |
| Plaats     | L       | uilekke. | erland          |         | Land       | NL          |             |           |         |   |            |  |
| Communic   | catie-  |          |                 |         |            |             |             |           |         |   |            |  |
| Telefoon   | nnumn   | her 1 🛛  | 10-1234567      |         | T          | elefoonni   | ımmer 2     |           |         | - |            |  |
| E-mail     |         |          |                 |         | E          | -mail prive | i 🗌         |           |         |   |            |  |
| - Overigen |         |          |                 |         |            |             |             |           |         |   |            |  |
| Geboorte   | edatur  | n 01     | 1-01-1901       |         |            |             |             |           |         |   | Voorbeeld- |  |
| Geslacht   | t*      | 0        | ) Man 🔘 Vrouw 🄇 | ) Onbel | kend       |             |             |           |         |   |            |  |
| Afbeeldir  | ng      |          |                 |         | •••        |             |             |           |         |   |            |  |
| Tijdregist | tratiec | ode      |                 |         |            |             |             |           |         |   |            |  |
|            |         |          | ] Cash-it       |         |            |             |             |           |         |   |            |  |
|            |         |          |                 |         |            |             |             |           |         |   |            |  |
|            |         |          |                 |         |            |             |             |           |         |   |            |  |
|            |         |          |                 |         |            |             |             |           |         |   |            |  |
|            |         |          |                 |         |            |             |             |           |         |   |            |  |
|            |         |          |                 |         |            |             |             |           |         |   |            |  |
| Document   | ten     |          |                 |         |            |             |             |           |         |   |            |  |

## Adresgegevens

#### Adres

Hier vult u het adres in van deze persoon.

#### Huisnummer

Hier vult u het huisnummer in.

## Postcode

Hier vult u de postcode in.

#### Plaats

Hier vult u de plaatsnaam in.

## Land

U kunt een land kiezen middels F12 of via de rechtermuisknop 'Opzoeken'.

## <u>Communicatie</u>

## Telefoonnummer 1

Hier vult u een telefoonnummer in.

## Telefoonnummer 2

Hier vult u een telefoonnummer in.

## E-mail

Hier vult u het e-mail adres in.

## E-mail privé

Hier vult u een eventueel privé e-mail adres in.

## <u>Overigen</u>

## Geboortedatum

Hier vult u de geboortedatum in van de werknemer.

Tip: wanneer alle geboortedata zijn ingevoerd kunt u voor werknemers een 'verjaardagen overzicht' genereren. Dit rapport is te vinden in de map 'Personeel' bij rapportages. Dit rapport kunt u per maand genereren. U ziet welke mensen er in de betreffende maand jarig zijn en hoe oud deze mensen worden. Er is tevens een keuze om de adressen af te laten drukken van deze mensen.

## Geslacht

Geeft aan van welk geslacht deze persoon is.

#### Afbeelding

Hier kunt u een verwijzing naar afbeelding van de persoon invullen. Hier vult u de naam van de afbeelding in. De afbeeldingen dienen zich te bevinden in de gelijknamige (gedeelde) ORBAK2 map [..\Shared\Afbeeldingen]. In een netwerkomgeving bevindt deze map zich op een server. De volgende bestandsformaten worden ondersteund: BMP, GIF, JPG / JPEG.

#### Tijdregistratiecode

De actieve indentificatiecode van de werknemer in het tijdregistratiesysteem.

#### Cash-it

Geeft aan of de persoon wordt overgezet naar Cash-it.

## <u>Consument</u>

| Algemeen Consument    | Contactpersoon   | Kassa autorisatie | Persoonskenmerken | Werknemer |
|-----------------------|------------------|-------------------|-------------------|-----------|
| Relatie               |                  | _                 |                   |           |
| Naam*                 |                  |                   |                   |           |
| Klantenpascode        | 0                | _                 |                   |           |
|                       | 🔲 Cash-it aanma  | iak               |                   |           |
|                       | 📝 Klantenpas     |                   |                   |           |
|                       | 📃 Spaarpunten i  | nleveren          |                   |           |
|                       | 📃 Blokkeren in ( | Cash-it           |                   |           |
|                       | 📃 Blokkeren Mix  | match             |                   |           |
| Transactiedatum       |                  | _                 |                   |           |
| Transactietijd        |                  |                   |                   |           |
| Opmerking op kassabor | 1                |                   |                   |           |
|                       |                  |                   |                   |           |

## Relatie

Code van de relatie waaraan de consument is gekoppeld.

#### Naam

Naam van de relatie waaraan de consument is gekoppeld.

#### Klantenpascode

Code van de klantenpas.

#### Cash-it aanmaak

Geeft aan of de consument is aangemaakt via Cash-it.

#### Klantenpas

Geeft aan of de consument een klantenpas heeft.

#### Spaarpunten inleveren

Geeft aan of de consument spaarpunten mag inleveren.

#### Blokkeren in Cash-it

Geeft aan of de consument in Cash-it geblokkeerd is.

#### **Blokkeren Mixmatch**

Geeft aan of de consument in Cash-it geblokkeerd is voor mixmatch.

## Transactiedatum

Datum van de laatste transactie in Cash-it.

#### Transactietijd

Tijd van de laatste transactie in Cash-it.

#### Opmerking op kassabon

Opmerking op de kassabon.

## <u>Contactpersoon</u>

| Algeme   | en Kassa autori         | satie     | Contactpersoon    | Persoon | skenmerk                                                                                                    | en Werk | nemer  |  |  |  |
|----------|-------------------------|-----------|-------------------|---------|----------------------------------------------------------------------------------------------------|---------|--------|--|--|--|
| - Profie | Profiel                 |           |                   |         |                                                                                                    |         |        |  |  |  |
|          | 📝 Financieel (verkoop)* |           |                   |         |                                                                                                    |         |        |  |  |  |
|          | 5                       | 🖊 Fin     | ancieel (inkoop)* |         |                                                                                                    |         |        |  |  |  |
|          |                         | Ve        | rkoop*            |         |                                                                                                    |         |        |  |  |  |
| - Relati | es                      |           |                   |         |                                                                                                    |         |        |  |  |  |
|          | Relatie*                |           | Naam*             |         | Financies                                                                                                    | Verkoop | Inkoop |  |  |  |
|          | 001 DORPSPLEIN          |           |                   |         | ~                                                                                                    | ~       | ~      |  |  |  |
|          | 999                     | ARDHUIZEN |                   | ~       | <ul> <li>Image: A start of the start of the start of</li></ul> | ×       |        |  |  |  |
|          |                         |           |                   |         |                                                                                                    |         |        |  |  |  |

## Profiel

U kunt deze persoon toekennen aan één van de volgende profielen.

- Financieel verkoop. Wordt afgedrukt als contactpersoon op de verkoopfactuur.
- Financieel inkoop. Wordt afgedrukt als contactpersoon op de inkoopfactuur.
- Verkoop. Wordt afgedrukt als contactpersoon op de afleverbon en getoond in opdracht verkoop.

## <u>Relaties</u>

Toont de relaties waaraan de contactpersoon is gekoppeld en voor welke doeleinden de contactpersoon bij de betreffende relaties wordt gebruikt.

## <u>Kassa autorisatie</u>

|   | Algem | een | Consu  | ment      | Contactpersoon | Kassa a | autorisatie | Perso | onskenmerken | Werknemer |
|---|-------|-----|--------|-----------|----------------|---------|-------------|-------|--------------|-----------|
| l |       | Pr  | ofiel* |           | Omschrijving*  |         | Pinco       | de*   | Relatie      |           |
| l | 1 adm |     | admir  | histrator | trator         |         |             | 0001  |              |           |
| l |       |     |        |           |                |         |             |       |              |           |
| l |       |     |        |           |                |         |             |       |              |           |
| l |       |     |        |           |                |         |             |       |              |           |

## Profiel

U kunt deze persoon toekennen aan één van de volgende profielen. Het instellen van een profiel vindt plaats via de menu-optie Onderhoud  $\rightarrow$  Winkels  $\rightarrow$  Profielen.

- Administrator
- Bediende
- Manager

### Pincode

De pincode t.b.v. de kassa.

## Relatie

Relatiecode t.b.v. bon op rekening in Cash-it.

## <u>Persoonskenmerken</u>

| Algemeen Kassa autor |              | risatie Contactpersoon P | Persoonskenmerken Werknemer |  |
|----------------------|--------------|--------------------------|-----------------------------|--|
|                      | Kenmerk*     | Omschrijving*            | Toepassing                  |  |
|                      | TEL Telefoon |                          | 012-3456789                 |  |
|                      | МОВ          | Mobiele telefoon         | 06-12345678                 |  |
|                      | мов          | Mobiele telefoon         | 06-12345678                 |  |

Persoonskenmerken kunt u binnen dit onderdeel gebruiken om gegevens aan een werknemer te koppelen die u niet in de standaard velden kunt invullen.

## Kenmerk

U kunt een kenmerk kiezen middels F12 of via de knop 'Opzoeken'.

## Omschrijving

De omschrijving van het persoonskenmerk.

## Toepassing

De toepassing van dit kenmerk.

De beschrijving van de velden in werknemer vindt u in de handleiding Personeel.

## Contracten

| Contract     | ten 2    |           |              |           |          |   |
|--------------|----------|-----------|--------------|-----------|----------|---|
| Code*        |          |           |              |           |          |   |
| Omschrijving | ]*       |           |              | <br>      |          | _ |
| Inga         | ngsdatum | Einddatum | Opzegtermijn | Opmerking |          | • |
|              |          |           |              |           |          |   |
|              |          |           |              | <br>      |          |   |
|              |          |           |              |           |          |   |
|              |          |           |              |           |          |   |
|              |          |           |              |           |          |   |
|              |          |           |              | <br>      |          | - |
| Belatian 1   |          | 1         |              |           |          |   |
|              |          |           | <b>b</b> 1 × | <br>1     |          |   |
|              | Helatie" |           | INaam"       |           | <u>^</u> |   |
|              |          |           |              |           |          |   |
|              |          |           |              |           |          |   |
|              |          |           |              |           |          |   |
|              |          |           |              |           |          |   |
|              |          |           |              |           |          |   |
|              |          | 1         |              | <br>I     | •        |   |
|              |          |           |              |           |          |   |

## Code

Code van het contract.

## Omschrijving

Omschrijving van het contract.

## Ingangsdatum

Datum waarop het contract ingaat.

#### Einddatum

Datum waarop het contract eindigt.

**Opzegtermijn** Opzegtermijn in dagen.

**Opmerking** Eventuele opmerking.

## <u>Relaties</u>

| Relatie | werknemers |       |   |   |
|---------|------------|-------|---|---|
|         | Relatie*   | Naam* |   | * |
|         |            |       |   |   |
|         |            |       |   |   |
|         |            |       |   | _ |
|         |            |       |   |   |
|         |            |       |   | _ |
|         |            |       |   |   |
|         |            |       |   | Ŧ |
|         | •          | III   | 4 |   |

## Relatie

Code van de relatie.

## Naam

Naam van de relatie.

## <u>Werknemers</u>

| Relaties | Werknemers |               |    |   |
|----------|------------|---------------|----|---|
|          | Werknemer* | Naam Einddatu | *  | ] |
|          |            |               | _  |   |
|          |            |               | _  |   |
|          |            |               | _  |   |
|          |            |               | -  |   |
|          |            |               | -  |   |
|          |            |               |    |   |
| •        |            | III           | P. |   |

#### Werknemer

Code van de werknemer.

## Naam

Naam van de werknemer.

## Einddatum

Geeft aan of de einddatum wordt overgenomen van 'uit dienst datum'.

| 🔟 D | 🔟 Dagen 1 📃 🗖 🗖 💌 |           |             |                 |           |   |  |  |
|-----|-------------------|-----------|-------------|-----------------|-----------|---|--|--|
|     | Datum*            | Dagnaam   | Soort dag*  | Status*         | Besteld b |   |  |  |
|     | 06-07-2006        | Donderdag | Doordeweeks | Niet afgesloten |           |   |  |  |
|     | 07-07-2006        | Vrijdag   | Doordeweeks | Niet afgesloten |           |   |  |  |
|     | 08-07-2006        | Zaterdag  | Zaterdag    | Niet afgesloten |           |   |  |  |
|     | 09-07-2006        | Zondag    | Zondag      | Niet afgesloten |           |   |  |  |
|     | 10-07-2006        | Maandag   | Doordeweeks | Afgesloten      | <b>~</b>  |   |  |  |
|     | 11-07-2006        | Dinsdag   | Doordeweeks | Niet afgesloten |           |   |  |  |
|     | 12-07-2006        | Woensdag  | Doordeweeks | Afgesloten      | ~         |   |  |  |
|     | 13-07-2006        | Donderdag | Doordeweeks | Niet afgesloten |           |   |  |  |
|     | 14-07-2006        | Vrijdag   | Doordeweeks | Niet afgesloten |           |   |  |  |
|     | 15-07-2006        | Zaterdag  | Zaterdag    | Niet afgesloten |           |   |  |  |
|     | 16-07-2006        | Zondag    | Zondag      | Niet afgesloten |           |   |  |  |
|     | 17-07-2006        | Maandag   | Doordeweeks | Niet afgesloten |           |   |  |  |
|     | 18-07-2006        | Dinsdag   | Doordeweeks | Niet afgesloten |           | Ŧ |  |  |
|     | •                 |           |             |                 | Þ         |   |  |  |
|     |                   |           |             |                 |           |   |  |  |

ORBAK2 werkt in tegenstelling tot ORBAK DOS op datum. Om een bestelling te kunnen doen, dient de dag in de tabel aangemaakt te zijn. U kunt alle dagen van een jaar in één keer aanmaken via de menukeuze <u>T</u>aken, <u>A</u>lgemeen, <u>J</u>aar aanmaken.

## Datum

Hier staat de datum van de dag.

De velden welke betrekking hebben op de maand, week, dag, jaar en naam kunt u niet zelf wijzigen.

#### Soort dag

Geeft aan wat voor soort dag het is

#### Status

Bij het aanklikken van Afgesloten/ Niet Afgesloten kunt er voor kiezen of de dag is afgesloten of niet. Bij het aanvinken van Productie geeft u aan of er op deze dag geproduceerd wordt.

#### Besteld blokkeren

Geeft aan of het aantal besteld voor deze dag geblokkeerd is. In de bedrijfsgegevens kunt u aangeven dat dit veld automatisch aangezet moet worden bij de dagafslutiing.

## Periode indeling

| 🔳 Pe | 📰 Periode indelingen 1 📃 🗖 💌 |          |             |            |   |  |
|------|------------------------------|----------|-------------|------------|---|--|
|      | Jaar×                        | Periode* | Begindatum* | Einddatum* |   |  |
|      | 2005                         | 13       | 04-12-2005  | 31-12-2005 |   |  |
|      | 2005                         | 12       | 06-11-2005  | 03-12-2005 |   |  |
|      | 2005                         | 11       | 09-10-2005  | 05-11-2005 |   |  |
|      | 2005                         | 10       | 11-09-2005  | 08-10-2005 |   |  |
|      | 2005                         | 9        | 14-08-2005  | 10-09-2005 |   |  |
|      | 2005                         | 8        | 17-07-2005  | 13-08-2005 |   |  |
|      | 2005                         | 7        | 19-06-2005  | 16-07-2005 | Ŧ |  |
|      |                              |          |             | ۲          |   |  |

De periode indeling wordt gebruikt om b.v. bij de koppeling naar een boekhoudpakket aan de factureren het juiste periodenummer te koppelen. Ook wordt de periode gebruikt voor de module Personeel. Over het algemeen zult u per jaar 12 (maand) of 13 (vier weken) perioden definiëren.

## Jaar

Jaartal van de betreffende periode.

## Periode

Periodenummer. Dit nummer wordt tevens gebruikt voor de financiële koppeling met de boekhouding.

## Begindatum

De datum waarop de periode begint.

## Einddatum

De datum waarop de periode eindigt.

## Kenmerken

| Kenmerke      |                 |                      |             |   |  |
|---------------|-----------------|----------------------|-------------|---|--|
| Omechriivings | Telefoon        |                      |             |   |  |
| Persoonsken   | merken Productk | kenmerken Relatieker | nmerken     |   |  |
| Pe            | rsoon*          | Naam                 | Toepassing  |   |  |
| 104           | BasJa           | insen                | 012-3456789 |   |  |
| 105           | Gregor          | r de Lange           | 012-3456789 | E |  |
| 108           | Arie La         | angendijk            | 123-4567890 |   |  |
| 109           | Harry N         | Meens                | 012-3456789 |   |  |
| 113           | Marcel          | l Timmers            | 012-3456789 |   |  |
| 115           | Dick S          | andbergen            | 012-3456789 |   |  |
| 116           | Rogier          | Prooijen             | 012-3456789 | - |  |
| •             | '               |                      |             | • |  |
| -             |                 |                      |             |   |  |

Kenmerken kunnen worden gebruikt als algemene vrije velden en kunnen worden gekoppeld aan onderstaande tabellen:

<u>Relaties</u>

Relatiekenmerken kunnen worden gebruikt om bijvoorbeeld meerdere telefoonnummers en e-mail adressen per relatie vast te leggen.

Ook uw routeverdeling wordt via deze kenmerken vastgelegd indien u niet met de module expeditie werkt.

U dient op de tab 'Relatiekenmerken' de betreffende relaties van een bepaalde route in te geven. Via 'toepassing' kan de volgorde worden bepaald, let op: het mag niet voorkomen dat twee relaties eenzelfde code krijgen. Gevolg zal zijn dat op de rapportages één van de twee relaties niet zichtbaar zal zijn.

Producten

Productkenmerken kunnen o.a. worden gebruikt ten behoeve van de productspecificatie (b.v. geur en smaak).

Personen

Persoonskenmerken kunnen worden gebruikt om bijvoorbeeld meerdere telefoonnummers en e-mail adressen per persoon vast te leggen.

#### Code

Hier kunt u een code invoeren van maximaal 8 posities.

#### Omschrijving

De omschrijving zoals deze op diverse overzichten worden afgedrukt.

## Procedure kenmerken

| 🔲 Procedure kenmerken 1 🛛 🗖 💼 🗮 |   |  |  |  |
|---------------------------------|---|--|--|--|
| Code Omschrijving               | * |  |  |  |
|                                 |   |  |  |  |
|                                 |   |  |  |  |
|                                 |   |  |  |  |
|                                 |   |  |  |  |
|                                 |   |  |  |  |
|                                 |   |  |  |  |
|                                 |   |  |  |  |
|                                 | · |  |  |  |
|                                 | · |  |  |  |
|                                 |   |  |  |  |
|                                 |   |  |  |  |
|                                 |   |  |  |  |
|                                 |   |  |  |  |
|                                 | · |  |  |  |
|                                 | - |  |  |  |
|                                 |   |  |  |  |

## Code

De code van dit procedure kenmerk.

## Omschrijving

De omschrijving van dit procedure kenmerk.

## Standaard procedures

| 🔳 Standaard   | 🗄 Standaard procedures 1 [Zoek modus] |       |     |          |         |              |   |                |          |                  |        |          |
|---------------|---------------------------------------|-------|-----|----------|---------|--------------|---|----------------|----------|------------------|--------|----------|
| Code*         | <u> </u>                              |       | _ [ |          | Kenmerk | Omschrijving |   | Toe            | epassing |                  |        | *        |
| Omschrijving* |                                       |       |     |          |         |              |   |                |          |                  |        |          |
| Beschrijving  |                                       |       |     | $\vdash$ |         |              |   |                |          |                  |        |          |
|               |                                       |       |     |          |         |              |   |                |          |                  |        |          |
|               |                                       |       |     | <u> </u> |         |              |   |                |          |                  | _      |          |
|               |                                       |       |     | $\vdash$ |         |              |   |                |          |                  |        |          |
|               |                                       |       |     | $\vdash$ |         |              |   |                |          |                  |        |          |
| Beheerder     |                                       |       |     |          |         |              |   |                |          |                  | _      |          |
| Naam          |                                       |       | -   |          |         |              |   |                |          |                  |        | -        |
|               | 📃 Maile                               | n*    |     |          | •       |              | m |                |          |                  | •      |          |
| – Stappen–––– |                                       |       |     |          |         |              |   |                |          |                  |        |          |
| Volgn         | ummer                                 | Actie |     |          | Bescl   | nrijving     |   | Uitvoeren door | Mailen   | Controleren door | Mailen | <b>^</b> |
|               |                                       |       |     |          |         |              |   |                |          |                  |        |          |
|               |                                       |       |     |          |         |              |   |                |          |                  |        | -        |
|               |                                       |       |     |          |         |              |   |                |          |                  |        | - 11     |
|               |                                       |       |     |          |         |              |   |                |          |                  |        | -        |
|               |                                       |       |     |          |         |              |   |                |          |                  |        | +        |
|               |                                       |       |     |          |         |              |   |                |          |                  |        | +        |
|               |                                       |       |     |          |         |              |   |                |          |                  |        | +        |
|               |                                       |       |     |          |         |              |   |                |          |                  |        | +        |
|               |                                       |       |     |          |         |              |   |                |          |                  |        | -        |
| •             |                                       |       |     |          |         |              |   |                |          |                  | •      |          |
|               |                                       |       |     |          |         |              |   |                |          |                  |        |          |

## Code

De code van de standaard procedure.

#### Omschrijving

De omschrijving van de standaard procedure.

#### Beschrijving

De beschrijving van de standaard procedure.

#### Beheerder

De werknemer welke de standaard procedure beheert.

#### Naam

De naam van de werknemer welke de standaard procedure beheert.

#### Mailen

Geeft aan of de beheerder gemaild moet worden als de procedure is voltooid.

#### Kenmerk

Code van het standaard procedurekenmerk.

#### Omschrijving

De omschrijving van het standaard procedurekenmerk.

#### Toepassing

De beschrijving van de standaard procedure.

## <u>Stappen</u>

#### Volgnummer

Standaard procedure stap volgnummer.

## Actie

Omschrijving van de actie die uitgevoerd moet worden.

## Beschrijving

De beschrijving van de procedure stap.

## Uitvoeren door

De persoon die de stap moet uitvoeren.

#### Mailen

Geeft aan of de persoon die de stap uitvoert een mail ontvangt.

## Controleren door

De persoon die de stap moet controleren.

#### Mailen

Geeft aan of de persoon die de stap controleert een mail ontvangt.

## Printers

| P | rinters  |                   |                         |              |                         |            |
|---|----------|-------------------|-------------------------|--------------|-------------------------|------------|
|   | Code*    | Soort*            | Naam*                   | Computernaam | Printernaam             | Standaar 🔺 |
|   | HL-1030  | Windows compatibl | Brother HL-1030 series  | andre        | Brother HL-1030 series  |            |
|   | HL-1260  | Windows compatibl | Brother HL-1260e        | marijke      | BROTHER                 |            |
|   | HL-5150  | Windows compatibl | Brother HL-5150D series | herman       | Brother HL-5150D series |            |
|   | IBM PROP | Epson/IBM compat  | Epson FX-850            | XP           | \VXP\Epson FX-850       |            |
|   | TEST     | Windows compatibl | Brother HL-5150D series | marlies      | Brother HL-5150D series |            |
|   | ZEBRA    | Windows compatibl | Zebra TLP2844           | HS_TM650     | Zebra TLP2844           |            |
|   |          |                   |                         |              |                         |            |
|   |          |                   |                         |              |                         |            |

De rapporten van ORBAK2 zijn primair ontwikkeld om af te drukken via windows printers. Slechts enkele bulk rapporten als afleverbonnen, productie- en paklijsten kunnen worden afgedrukt met een matrixprinter. Deze matrixprinter dient dan compatible te zijn met de Epson FX-850 printerdriver. Andere typen matrixprinter worden niet ondersteund!

## Code

De code van deze printer.

## Soort

Geeft aan wat voor soort printer het is. Hierbij wordt onderscheid gemaakt tussen enerzijds matrixprinters (Epson compatible) en anderzijds laser- en inktjet printers (windows compatible).

## Naam

De naam van de printer.

#### Computernaam

De naam van de computer waaraan de printer is verbonden.

#### Printernaam

De lokale naam van de printer (niet de sharenaam).

#### Standaard

Hiermee wordt bepaald of dit de standaardprinter in ORBAK2 is. Indien u bij het invullen van het afdrukschema geen printer invult dan wordt automatisch de standaardprinter ingevuld.

## Rapporten

| 🔳 Rapporten 1    |            |                           |          |                 |           |          |             | ×        |
|------------------|------------|---------------------------|----------|-----------------|-----------|----------|-------------|----------|
| Code*            | AGM_KI     | MOVZ                      |          |                 |           |          |             |          |
| Module*          | algemee    | en 🔻                      |          |                 |           |          |             |          |
| Naam*            | Kenmerk    | k overzicht.rpt           |          |                 |           |          |             |          |
| Afdrukstand*     | 💿 Staar    | nd 🔘 Liggend              |          |                 |           |          |             |          |
| Aantal afdrukker | n* 🧿 Ingev | ven 🔘 Automatisch bepalen |          |                 |           |          |             |          |
|                  | 📃 Contr    | oleren*                   |          |                 |           |          |             |          |
| Rapportparamet   | ers Relati | e instellingen            |          |                 |           |          |             |          |
| Fu               | nctie      | Prompt*                   | Soort*   | Standaardwaarde | Verplicht | Ongeldig | Foutmelding | <b>_</b> |
| Van              |            | Kenmerk                   | Tekst    |                 | ~         |          | Geen        |          |
| Tot en m         | net        | Kenmerk                   | Tekst    |                 | ~         |          | Geen        |          |
|                  |            | Producten afdrukken       | Ja/Nee   | FALSE           |           |          | Geen        |          |
|                  |            | Relaties afdrukken        | Ja/Nee   | FALSE           |           |          | Geen        |          |
|                  |            | Personen afdrukken        | Ja / Nee | FALSE           |           |          | Geen        |          |
|                  |            |                           |          |                 |           |          |             |          |
|                  |            |                           |          |                 |           |          |             | ~        |
| <                |            |                           |          |                 |           |          |             |          |

Middels de tabel rapporten zijn alle in ORBAK2 beschikbare rapporten gedefinieerd. Tevens is het mogelijk om eigen met Crystal Reports gemaakte rapporten op te nemen in deze tabel. Eigen rapporten dient u op te nemen onder de module <u>Overig</u>!

#### Code

De unieke code van het rapport.

#### Module

De module waartoe het rapport behoort.

#### Naam

De naam van het rapport zoals het op de pc is opgeslagen.

#### Afdrukstand

Hiermee kunt u aangeven of het rapport staand (van boven naar beneden) of liggend (van links naar rechts) wordt afgedrukt.

#### Aantal afdrukken

De optie automatisch bepalen is bedoeld voor het afdrukken van productetiketten. Met behulp van deze optie wordt het aantal afdrukken bepaald aan de hand van de bestellingen.

#### Controleren

Indien u deze keuze aanvinkt worden de parameters opnieuw door ORBAK2 uit het rapport opgehaald. ORBAK2 zoekt het rapport in de rapport directory op welke is vastgelegd in de registry. Deze directory is over het algemeen c:\program files\ORBAK2\shared\rapport op de server en is vastgelegd in een registry setting tijdens de installatie van ORBAK2. De module staat voor de map in de rapportdirectory en de naam voor de rapportnaam.

## **Rapportparameters**

De rapportparameters worden automatisch opgehaald uit het rapport middels de optie controleren. U hoeft deze dus niet zelf in te vullen.

#### Functie & Prompt

De combinatie van functie en prompt geeft aan wat de parameter vraagt aan de gebruiker. Voorbeeld: Van relatie

#### Soort

De soort geeft aan of bij de gevraagde parameter een tekst, datum of ja/nee waarde ingevuld dient te worden.

#### Standaardwaarde

Bij sommige parameters wordt door het rapport een standaardwaarde meegegeven. Zo zal een ja/nee parameter altijd een standaardwaarde TRUE (ja) of FALSE (nee) bevatten.

#### Verplicht

Geeft aan of het verplicht is deze parameter in het afdrukschema in te vullen.

#### Ongeldig

Indien een parameter ongeldig is dan komt deze niet meer voor in het rapport en dient deze verwijderd te worden.

#### Foutmelding

Indien het rapport tijdens het controleren niet gevonden kan worden dan wordt dit in dit veld aangegeven.

#### Relatie instellingen

| F | Rappor                                  | tparameters Re | latie instellingen |        |  |   |
|---|-----------------------------------------|----------------|--------------------|--------|--|---|
|   |                                         | Relatie        | Naam*              | E-mail |  | ~ |
|   |                                         |                |                    |        |  |   |
|   |                                         |                |                    |        |  | _ |
|   |                                         |                |                    |        |  |   |
|   |                                         |                |                    |        |  | _ |
|   |                                         |                |                    |        |  | _ |
|   |                                         |                |                    |        |  | _ |
|   |                                         |                |                    |        |  | - |
|   | 4 III III III III III III III III III I |                |                    |        |  |   |

#### Relatie

Code van de relatie.

#### Naam

Naam van de relatie.

#### Email

Hier kunt het email adres invullen.

## Afdrukschema's

| Afdrukscl       | hemas 1                             |                              |                 |              |                 |                                       |
|-----------------|-------------------------------------|------------------------------|-----------------|--------------|-----------------|---------------------------------------|
| Code*           | BROOD                               |                              |                 |              |                 |                                       |
| Omschrijving    | <ul> <li>Printmonitor Br</li> </ul> | oodklanten                   |                 |              |                 |                                       |
| Soort afdruk*   | Papier                              | •                            |                 |              |                 |                                       |
| – Afdrukspecifi | icatie                              |                              |                 |              |                 |                                       |
| 🔺 Volgnr.*      | Rapport* 💽                          |                              | Printer 💽       | Aant, afdr.* | Mailparameter 💽 | Afdrukstand                           |
| 100             | ESVK_PDTL                           | Epson Verkoop productielijst | .rpt TALLY      | 1            | Afr             | drukken* 🧿 Staand 🔘 Liggend           |
| 105             | ESVK_ODBP                           | Epson Verkoop opdrachtbor    | n prijsti TALLY | 1            | 🗖 Afi           | frukken* 💿 Staand 🔘 Liggend           |
| + 110           | VK_PLRTKM                           | Verkoop paklijst routekenme  | rk.rpt PANASON  | 1            | E Afr           | Jrukken* 🔘 Staand 💿 Liggend           |
|                 | ificatie paramete                   | ers                          |                 |              |                 |                                       |
|                 | Functie                             | Prompt                       | Soort*          | Tek          | ist Ja/Nee      | Datum Ongeldigʻ 🔺                     |
|                 |                                     | Leverdatum                   | Datum           |              |                 |                                       |
| Van             |                                     | Bewerking                    | Tekst           | 20           | $\checkmark$    |                                       |
| Tot             | en met                              | Bewerking                    | Tekst           | 20           | 1               |                                       |
| Van             |                                     | Relatie                      | Tekst           | 0            | $\checkmark$    |                                       |
| Tot             | en met                              | Relatie                      | Tekst           | 0199         | $\checkmark$    |                                       |
| Van             |                                     | Ordertype                    | Tekst           | 0            | $\checkmark$    |                                       |
| Tot             | en met                              | Ordertype                    | Tekst           | z            | 4               | · · · · · · · · · · · · · · · · · · · |
| •               |                                     |                              | III             |              |                 | Þ                                     |
|                 |                                     |                              |                 |              |                 |                                       |

Het afdrukschema, in ORBAK DOS de printmonitor, biedt de mogelijkheid om een aantal rapporten volgens een vaste volgorde per dag uit te laten printen. Alle rapporten welke zijn vastgelegd in de tabel rapporten kunnen hierin opgenomen worden.

U kunt in dit onderdeel de selecties van de afdrukschema's invullen. De ingevulde selectie van elk afdrukschema kunt u afdrukken via het rapport "Afdrukschema" uit de map "Algemeen".

## Code

De unieke code van dit afdrukschema.

#### Omschrijving

De omschrijving van het afdrukschema.

#### Soort afdruk

Bepaalt of wordt afgedrukt op papier of via pdf wordt gemaild.

#### <u>Afdrukspecificatie</u>

## Volgnummer

De volgorde waarmee het rapport van het afdrukschema wordt afgedrukt.

#### Rapport

De code van het rapport dat u wilt afdrukken.

#### Printer

De code van de printer waarmee u dit rapport wilt afdrukken. Indien u dit veld leeg laat dan wordt automatisch de standaardprinter ingevuld.

## Aantal afdrukken

Het aantal afdrukken van het betreffende rapport.

## Mailparameter 🖻

Het aantal afdrukken van het betreffende rapport.

#### Afdrukken

Als u deze optie aanvinkt en opslaat wordt het rapport direct geprint.

#### Afdrukstand

- Staand, het rapport wordt normaal afgedrukt.
- Liggend, het rapport wordt overdwars afgedrukt.

#### Afdrukspecificaties parameters

De parameters worden automatisch gevuld naar aanleiding van het geselecteerde rapport bij afdrukspecificatie. Alleen de kolommen 'Tekst', 'Ja/Nee' of 'Datum' dienen te worden ingevuld met de betreffende parameters.

#### Volgnummer

Rapportparameter volgnummer. Niet bedoeld voor invoer.

#### Functie en prompt

Deze twee kolommen vormen de feitelijke vraagstelling welke informatie men op wil vragen. Niet bedoeld voor invoer.

#### Prompt en Soort

Deze kolom geeft aan in welke kolom u uw selecties moet invullen. Niet bedoeld voor invoer.

#### Tekst

Wanneer in de kolom 'Soort' 'Tekst' is aangegeven, dient u in deze kolom de waarde van de tekst parameter in te vullen.

#### Ja/nee

Wanneer in de kolom 'Soort' 'Ja/Nee' is aangegeven, dient u in deze kolom de waarde van de Ja/Nee parameter in te vullen.

#### Datum

Deze kolom hoeft alleen ingevuld te worden als u het rapport <u>direct</u> wilt afdrukken. Bij het uitvoeren van het afdrukschema dient men de datum in te vullen.

#### Ongeldig

Geeft aan of de parameter ongeldig is. Dit kan gebeuren als het rapport gewijzigd is en de betreffende parameter niet meer in het rapport bestaat.

## Mailparameters

| E | Mailparameters voor Afdrukspecificaties |      |           |                                  |             | -                  |                     |   |
|---|-----------------------------------------|------|-----------|----------------------------------|-------------|--------------------|---------------------|---|
|   |                                         | Code | Opmaak    | Tekst                            | Uitsplitser | Soort uitsplitsing | E-mail              | ~ |
|   | 1                                       | 1    | Standaard | Test                             |             | Relatie            |                     |   |
|   | 2                                       | 2    | Standaard | Beste ondernemers,Hierbij de fac | ~           | Relatie            |                     |   |
|   | 3                                       | 3    | Standaard | Afleverbon                       | ~           | Relatie            |                     |   |
|   |                                         |      |           |                                  |             |                    |                     |   |
|   |                                         |      |           |                                  |             |                    |                     |   |
|   |                                         |      |           |                                  |             |                    |                     |   |
|   |                                         |      |           |                                  |             |                    |                     |   |
|   |                                         |      |           |                                  |             |                    |                     |   |
|   |                                         |      |           |                                  |             |                    |                     |   |
|   |                                         |      |           |                                  |             |                    |                     |   |
|   |                                         |      |           |                                  |             |                    |                     |   |
|   |                                         |      |           |                                  |             |                    |                     |   |
|   |                                         |      |           |                                  |             |                    |                     |   |
| ļ |                                         |      |           |                                  |             |                    |                     | - |
| L |                                         | •    |           |                                  |             |                    | •                   |   |
|   |                                         |      |           |                                  | 0           | K Annulere         | n Toepassen Venster | ] |

## Code

Code van de mailparameter.

## Opmaak

Geeft aan goe de mailtekst opmaak wordt toegepast, kies voor HTML of Standaard.

## Tekst

Begeleidende tekst welke wordt verstuurd in de mail met het bijgevoegde rapport.

## Uitsplitsen

Bepaalt of het rapport per relatie wordt uitgesplitst en gemaild.

#### Soort uitsplitsing

Geeft aan hoe de email uitgesplitst moet worden, Relatie of Werknemer.

#### E-mail

Verplicht indien het rapport niet wordt uitgesplitst per werknemer of relatie.

# Taken $\rightarrow$ Algemeen

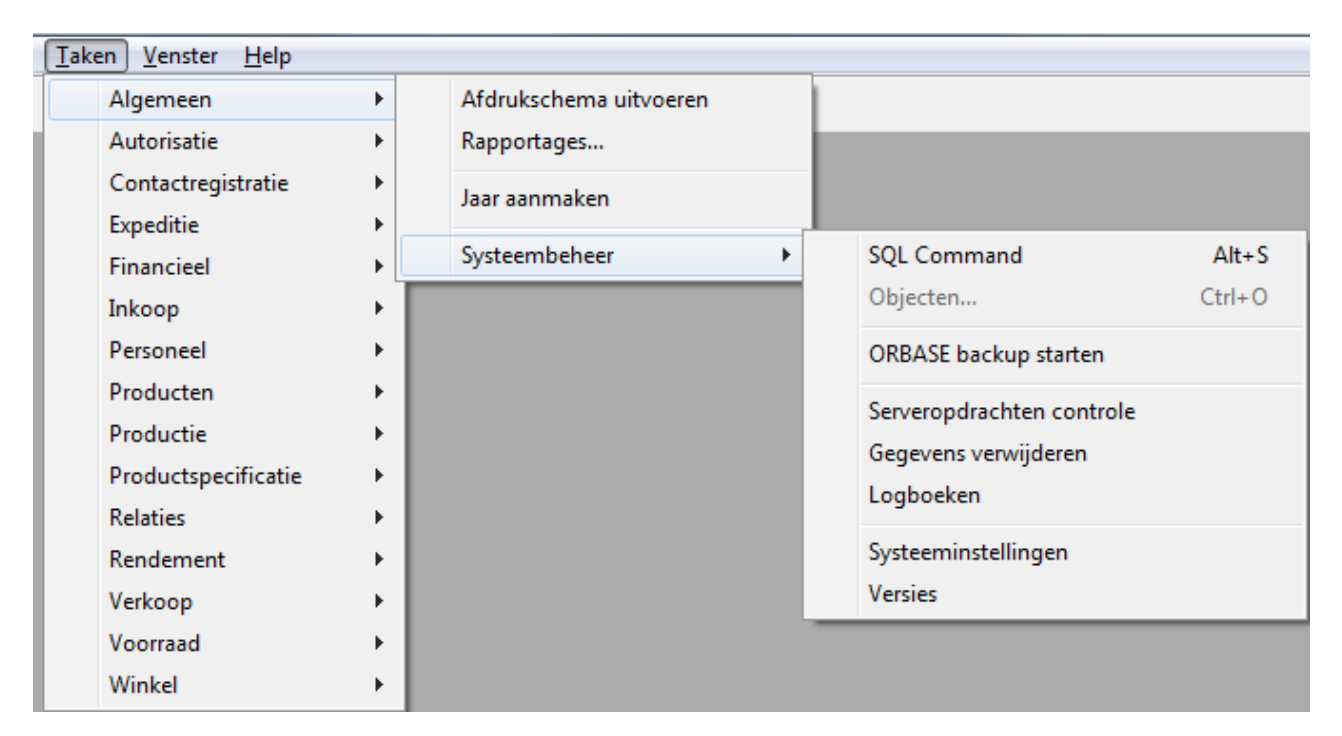

In het submenu algemeen vindt u onderdelen van ORBAK2 die niet vallen onder één specifieke module. Hier vindt systeem taken als het uitvoeren van een afdrukschema en het aanmaken van een jaar. Tevens is het via de optie systeembeheer mogelijk om handmatig een backup van Orbak2 te starten.

## Afdrukschema uitvoeren

| Afdrukschema uitv                                          | voeren                                 |
|------------------------------------------------------------|----------------------------------------|
| Vul de velden in en kie                                    | s [Start] om de verwerking te starten. |
| Voor een optimale verw<br>vensters af te sluiten!<br>_ Van | verking wordt aangeraden openstaande   |
| Datum                                                      |                                        |
| Tot en met                                                 |                                        |
| Datum                                                      |                                        |
| Afdrukschema                                               |                                        |
| -Van                                                       |                                        |
| Volgnummer                                                 |                                        |
|                                                            | Eerste                                 |
| Tot en met                                                 |                                        |
| Volgnummer                                                 |                                        |
|                                                            | Laatste                                |
|                                                            | Start Annuleren                        |

Met behulp van deze taak kunt u de rapporten van een afdrukschema automatisch laten afdrukken.

#### Van Datum

Van de betreffende datum waarvan men de gegevens wil hebben.

#### Tot en met Datum

Tot de betreffende datum waarvan men de gegevens wil hebben. Deze datum wordt alleen gebruikt in rapporten waarin een 'T/m datum' voorkomt. Bijvoorbeeld een productielijst van meerdere dagen.

#### Afdrukschema

Men dient in dit veld in te vullen welk afdrukschema uitgevoerd dient te worden.

#### Van Volgnummer

Het eerste volgnummer van het afdrukschema dat u wilt afdrukken.

#### Tot en met Volgnummer

Het laatste volgnummer van het afdrukschema dat u wilt afdrukken.

## Rapportages

| 💋 Open rapport       |                                   |                            |                  |                         |                         |          | x |
|----------------------|-----------------------------------|----------------------------|------------------|-------------------------|-------------------------|----------|---|
| 🕞 🕞 🗢 📕 🕨 Computer   | ▶ Lokale schijf (C:) ▶ Gebruikers | ▶ Openbaar ▶ ORBAK2 ▶ gede | eeld 🕨 rapport 🕨 | <b>- +</b> <del>y</del> | Zoeken in rapport       |          | م |
| Organiseren 🔻 Nieuwe | map                               |                            |                  |                         | !≡ ▼                    |          | ? |
| 🔶 Favorieten         | Naam                              | Gewijzigd op               | Туре             | Grootte                 |                         |          | - |
| E Bureaublad         | 퉬 Contactregistratie              | 25-2-2010 10:23            | Bestandsmap      |                         |                         |          |   |
| Downloads            | 퉬 Epson                           | 26-1-2010 10:38            | Bestandsmap      |                         |                         |          |   |
| Recente locaties     | 퉬 etiketten                       | 26-1-2010 10:38            | Bestandsmap      |                         |                         |          |   |
|                      | 퉬 Expeditie                       | 26-1-2010 10:38            | Bestandsmap      |                         |                         |          |   |
| 🕞 Bibliotheken       | 퉬 Financieel                      | 26-1-2010 10:38            | Bestandsmap      |                         |                         |          |   |
| Afbeeldingen         | 퉬 Inkoop                          | 26-1-2010 10:38            | Bestandsmap      |                         |                         |          |   |
| Documenten           | 퉬 Personeel                       | 26-1-2010 10:38            | Bestandsmap      |                         |                         |          |   |
| Muziek               | 퉬 Producten                       | 26-1-2010 10:38            | Bestandsmap      |                         |                         |          |   |
| Video's              | 퉬 Productie                       | 26-1-2010 10:38            | Bestandsmap      |                         |                         |          | 1 |
| La viaco s           | 퉬 Productspecificatie             | 26-1-2010 10:38            | Bestandsmap      |                         |                         |          |   |
| Computer             | 퉬 Relaties                        | 26-1-2010 10:38            | Bestandsmap      |                         |                         |          |   |
| Lokale schiif (C)    | 퉬 Rendement                       | 26-1-2010 10:38            | Bestandsmap      |                         |                         |          |   |
| klantendh (\\tow     | 퉬 Statistiek                      | 26-1-2010 10:38            | Bestandsmap      |                         |                         |          |   |
| shared (\\towero     | 퉬 Verkoop                         | 26-1-2010 10:38            | Bestandsmap      |                         |                         |          |   |
|                      | 퉬 Voorraad                        | 26-1-2010 10:38            | Bestandsmap      |                         |                         |          |   |
| ArchiveG (\\1921     | 퉬 Winkels                         | 26-1-2010 10:38            | Bestandsmap      |                         |                         |          |   |
| Bestance             | dsnaam:                           |                            |                  | -                       | Rapport Bestanden (*.rr | pt)      | - |
| Destand              |                                   |                            |                  | ·                       | Openen V A              | nnuleren |   |

Met behulp van de report viewer kunt u alle rapporten oproepen in het venster en afdrukken op papier of exporteren naar diverse bestandsformaten (oa. Excel, Text en CSV).

U kiest het rapport uit één van de getoonde mappen. Hierna zult u een venster te zien krijgen waarin u de parameters van het rapport kunt invullen.

Indien u een rapport wilt afdrukken op een matrixprinter dient u deze te kiezen uit de map **Epson**.

## Afdrukschema mailen

| Afdrukschema ma                                            | iilen 🛛 🚬                               |
|------------------------------------------------------------|-----------------------------------------|
| Vul de velden in en kie                                    | es [Start] om de verwerking te starten. |
| Voor een optimale verv<br>vensters af te sluiten!<br>- Van | verking wordt aangeraden openstaande    |
| Datum                                                      |                                         |
|                                                            |                                         |
| Tot en met                                                 |                                         |
| Datum                                                      |                                         |
|                                                            |                                         |
| Afdrukschema                                               |                                         |
|                                                            |                                         |
| -Van                                                       |                                         |
| Volgnummer                                                 |                                         |
|                                                            |                                         |
|                                                            | Eerste                                  |
| - Tot en met                                               |                                         |
| Volgnummer                                                 |                                         |
|                                                            | Laatste                                 |
|                                                            | Start Annuleren                         |

Met behulp van deze taak kunt u de rapporten van een afdrukschema automatisch laten mailen.

#### Van Datum

Van de betreffende datum waarvan men de gegevens wil hebben.

#### Tot en met Datum

Tot de betreffende datum waarvan men de gegevens wil hebben. Deze datum wordt alleen gebruikt in rapporten waarin een 'T/m datum' voorkomt. Bijvoorbeeld een productielijst van meerdere dagen.

#### Afdrukschema

Men dient in dit veld in te vullen welk afdrukschema uitgevoerd dient te worden.

#### Van Volgnummer

Het eerste volgnummer van het afdrukschema dat u wilt afdrukken.

#### Tot en met Volgnummer

Het laatste volgnummer van het afdrukschema dat u wilt afdrukken.

## Procedureschema

| Proceduresc  | hema 1 [Zoek modus] |                   |     |             |           |              |          |         |                | ×              |
|--------------|---------------------|-------------------|-----|-------------|-----------|--------------|----------|---------|----------------|----------------|
| Code         |                     | Eind datum        |     | Oms         | shriivina | Kenmerk      | 1        | Toenas  | sina           |                |
| Omschrijving |                     | Urgentie*         | alt |             |           |              |          | , coput |                | -              |
| Beheerder    |                     | Mailen*           | 1   |             |           |              |          |         |                | -              |
| Naam         |                     | Gereed            |     |             |           |              |          |         |                |                |
| Beschrijving |                     | ▲ 😶 Gecontroleerd |     | _           |           |              |          |         |                | _              |
|              |                     | Referentie        |     | _           |           |              |          |         |                | -              |
|              |                     |                   |     |             |           |              |          |         |                | -              |
|              |                     |                   |     |             |           |              |          |         |                | - <sub>+</sub> |
|              |                     | -                 |     | •           |           | 1            | 1        |         |                | •              |
| - Stappen    |                     |                   |     |             |           |              |          |         |                |                |
| Volgnr.*     | Actie*              | Beschrijving      |     | Uitvoering* | Mail*     | Datum gereed | Controle | Mail×   | Datum controle | -              |
|              |                     |                   |     |             |           |              |          |         |                |                |
|              |                     |                   |     |             |           |              |          |         |                | _              |
|              |                     |                   |     |             |           |              |          |         |                | - 11           |
|              |                     |                   |     |             |           |              |          |         |                | -              |
|              |                     |                   |     |             |           |              |          |         |                | -              |
|              |                     |                   |     |             |           |              |          |         |                | -              |
|              |                     |                   |     |             |           |              |          |         |                | -              |
|              |                     |                   |     |             |           |              |          |         |                | -              |
|              |                     |                   |     |             |           |              |          |         |                | -              |
| •            |                     | II                |     |             |           |              |          |         |                | •              |

## Code

De code van de standaard procedure.

## Omschrijving

De omschrijving van de standaard procedure.

#### Beheerder

De werknemer welke de standaard procedure beheert.

#### Naam

De naam van de werknemer welke de standaard procedure beheert.

#### Beschrijving

De beschrijving van de standaard procedure.

#### Eind datum

Datum waarop de procedure afgehandeld moet zijn.

#### Urgentie

Geeft aan welke urgentie de procedure heeft. Geen / Laag / Midden / Hoog / Urgent

#### Mailen

Geeft aan of de beheerder gemaild moet worden als de procedure is voltooid.

#### Gereed

Geeft aan hoeveel procent gereed is.

#### Gecontroleerd

Geeft aan hoeveel procent gecontroleerd is.

#### Omschrijving

De omschrijving van het standaard procedurekenmerk.

#### Kenmerk

Code van het standaard procedurekenmerk.

#### Toepassing

De beschrijving van de standaard procedure.

<u>Stappen</u>

#### Volgnummer

Standaard procedure stap volgnummer.

*Actie* Omschrijving van de actie die uitgevoerd moet worden.

#### Beschrijving

De beschrijving van de procedure stap.

*Uitvoering* De persoon die de stap moet uitvoeren.

*Mail* Geeft aan of de persoon die de stap uitvoert een mail ontvangt.

#### Datum gereed

Datum waarop de stap uitgevoerd is.

#### Controleren door

De persoon die de stap moet controleren.

#### Mail

Geeft aan of de persoon die de stap controleert een mail ontvangt.

#### Datum controle

Datum waarop de stap gecontroleerd is.

## Openstaande procedurestappen

| 🔲 C      | penstaande | procedurestappe | n 3          |              |             |       |              |          |       |                 |             |          |             |
|----------|------------|-----------------|--------------|--------------|-------------|-------|--------------|----------|-------|-----------------|-------------|----------|-------------|
|          | Procedure  | e* Urgentie*    | Omschrijving | Eind datum   | Uitvoering* | Mail* | Datum gereed | Controle | Mail* | Datum controle  | Referentie* | Volgnr.* | A           |
|          |            |                 |              |              |             |       |              |          |       |                 |             |          |             |
|          |            |                 |              |              |             |       |              |          |       |                 |             |          |             |
|          |            |                 |              |              |             |       |              |          |       |                 |             |          |             |
|          |            |                 |              |              |             |       |              |          |       |                 |             |          |             |
| $\vdash$ |            |                 |              |              |             |       |              |          |       |                 |             |          |             |
|          |            |                 |              |              |             |       |              |          |       |                 |             |          |             |
|          |            |                 |              |              |             |       |              |          |       |                 |             |          |             |
|          |            |                 |              |              |             |       |              |          |       |                 |             |          |             |
|          |            |                 |              |              |             |       |              |          |       |                 |             |          |             |
|          |            |                 |              |              |             |       |              |          |       |                 |             |          |             |
|          |            |                 |              |              |             |       |              |          |       |                 |             |          |             |
|          |            |                 |              |              |             |       |              |          |       |                 |             |          |             |
|          |            |                 |              |              |             |       |              |          |       |                 |             |          |             |
|          |            |                 |              |              |             |       |              |          |       |                 |             |          |             |
|          |            |                 |              |              |             |       |              |          |       |                 |             |          |             |
|          |            |                 |              |              |             |       |              |          |       |                 |             |          |             |
|          | 4          |                 |              |              |             |       |              |          |       |                 |             |          | · · · · · · |
|          | ·          |                 |              |              |             |       |              |          |       |                 |             |          |             |
| Ui       | voerende   |                 |              | Beschrijving |             |       |              | ŀ        |       | Omschrijving    | 1           | Toenas:  | sina        |
| Co       | ntroleur   |                 |              |              |             |       |              |          |       | e noor nighting | 3           | , copus  |             |
|          |            |                 |              |              |             |       |              |          |       |                 |             |          |             |
| AC       | ae I       |                 |              |              |             |       |              |          |       |                 |             |          |             |
|          |            |                 |              |              |             |       |              |          |       |                 |             |          |             |
|          |            |                 |              |              |             |       |              |          |       |                 |             |          |             |
|          |            |                 |              |              |             |       |              |          |       |                 |             |          |             |
|          |            |                 |              |              |             |       |              |          |       |                 |             |          |             |
|          |            |                 |              |              |             |       |              |          |       |                 |             |          | <b>T</b>    |
|          |            |                 |              |              |             |       |              |          |       | •               |             |          | •           |
|          |            |                 |              |              |             |       |              |          |       |                 |             |          |             |

## Procedure

Code van de standaard procedure.

#### Urgentie

Geeft aan welke urgentie de procedure heeft.

#### Omschrijving

Omschrijving van de standaard procedure.

#### Einddatum

Datum waarop de procedure afgehandeld moet zijn.

#### Uitvoering

De persoon die de stap moet uitvoeren.

#### Mail

Geeft aan of de persoon die de stap uitvoert een mail ontvangt.

#### Datum gereed

Datum waarop de stap is uitgevoerd.

#### Controle

De persoon die de stap moet controleren.

## Mail

Geeft aan of de persoon die de stap controleert een mail ontvangt.

Datum controle

Datum waarop de stap gecontroleerd is.

**Referentie** Procedureschema referentie.

## Volgnummer

Standaard procedure stap volgnummer.

## Uitvoerende

Naam van de persoon die de stap uit moet voeren.

## Controleur

Naam van de persoon die de stap moet controleren.

## Actie

Omschrijving van de actie die uitgevoerd moet worden.

## Beschrijving

Beschrijving van de procedure stap die uitgevoerd moet worden.

## Omschrijving

Omschrijving van het procedurekenmerk.

## Toepassing

Toepassing van het procedurekenmerk.

## Jaar aanmaken

|   | 🖃 Jaar aanmaken                                                                      |
|---|--------------------------------------------------------------------------------------|
|   | Vul de velden in en kies [Verwerk] om de verwerking te starten.                      |
| l | Voor een optimale verwerking wordt aangeraden openstaande<br>vensters af te sluiten! |
|   | Jaartal 2010                                                                         |
|   | Verwerk Annuleren                                                                    |

Door een volgend jaar aan te maken, maakt men de dagen binnen het betreffende jaar beschikbaar. Na het jaar aangemaakt te hebben dient men de feestdagen tabel in te vullen, bij Onderhoud  $\rightarrow$  Algemeen  $\rightarrow$  Dagen.

Wanneer u met een financiële koppeling werkt dient u ook de periode indeling in te vullen, bij Onderhoud  $\rightarrow$  Algemeen  $\rightarrow$  Periode indeling.

Wanneer u dit gedaan heeft kunt u verkoopopdrachten in het nieuwe jaar invullen. Indien u probeert om verkoopopdrachten in te vullen op een datum waarvan het jaar nog niet is aangemaakt dan zal ORBAK2 aangeven dat de datum onbekend is.

## Jaartal

Vul het betreffende aan te maken jaar in.

#### ΟΚ

Met deze knop start u de verwerking.

#### Annuleren

Met deze knop verlaat u de taak zonder deze uit te voeren.

## Orbase backup starten

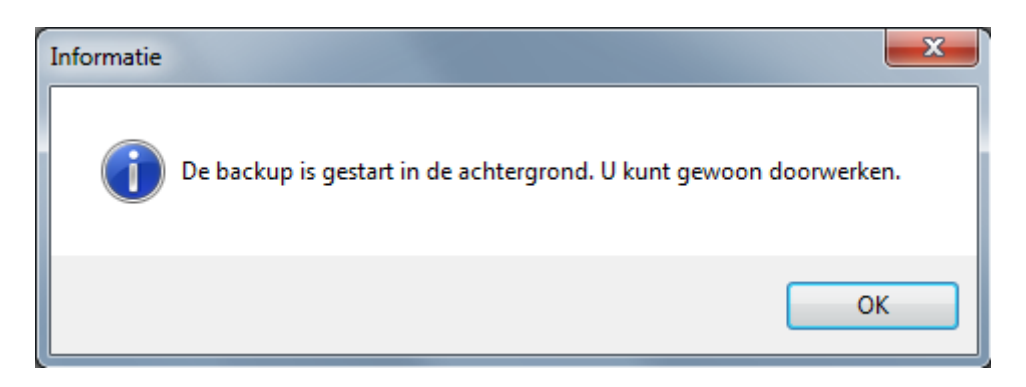

Zodra u deze menuoptie uitvoert start de database automatisch op de achtergrond een backup procedure.

Er wordt geen melding gegeven over de voortgang van de backup, deze loopt in de achtergrond. Tijdens het maken van een backup kan gewoon worden doorgewerkt.

De backup van Orbak2 wordt gemaakt in de map Program files\ORBASE\backup op het systeem waar de database op draait. Indien u standalone werkt is dat uw huidige machine, in een netwerkomgeving zal dit de server zijn.

## Serveropdrachten controle

Serveropdrachten is een lijst van opdrachten die afgehandeld zijn of nog afgehandeld moeten worden door de Taakmanager.

| 🔳 s | I Serveropdrachten controle |                   |             |                 |                  |                  |         |          |                    |     | • ×              |                      |           |
|-----|-----------------------------|-------------------|-------------|-----------------|------------------|------------------|---------|----------|--------------------|-----|------------------|----------------------|-----------|
|     | Referentie*                 | Opdrachtregel*    | Foutmelding | Gewenste verwe  | Start verwerking | Tijd afgehandeld | Aktief* | Afgehand | Verwerkingsverslag | ~   | Details          |                      |           |
|     | 179                         | AGM_DAGAFSLUITING |             | 17-02-2010 19:0 |                  |                  |         |          |                    |     | Server sessie ID |                      |           |
|     |                             |                   |             |                 |                  |                  |         |          |                    |     | Client sessie ID |                      |           |
|     |                             |                   |             |                 |                  |                  |         |          |                    |     | Proces ID        |                      |           |
|     |                             |                   |             |                 |                  |                  |         |          |                    | _   | Bedrijf          | 1                    |           |
|     |                             |                   |             |                 |                  |                  |         |          |                    | -   | Printer          |                      |           |
|     |                             |                   |             |                 |                  |                  |         |          |                    | - 1 | Gebruiker*       | TAAKMAN0             |           |
|     |                             |                   |             |                 |                  |                  |         |          |                    | -   | Client type*     | 🔘 RapportRunner 🔘 S  | SqlRunner |
|     |                             |                   |             |                 |                  |                  |         |          |                    | -   | Afhandeling      | 💿 Direct 💿 Server    |           |
|     |                             |                   |             |                 |                  |                  |         |          |                    | -   |                  | Aktief*              |           |
|     |                             |                   |             |                 |                  |                  |         |          |                    | -   |                  | 🔲 Afgehandeld*       |           |
|     |                             |                   |             |                 |                  |                  |         |          |                    | *   |                  | 🔲 Opdracht afbreken* |           |
|     | •                           |                   |             |                 |                  |                  |         |          | ,                  |     |                  |                      |           |

Met behulp van deze optie kunt u nagaan of serveropdrachten zoals afdrukschema's wel of niet zijn afgehandeld. Indien er een fout is opgetreden kunt u dit teruglezen. Door een taak te selecteren kunt u zien of deze actief is en is afgehandeld te ja of te nee.

Indien u een taak wilt afbreken kunt u een taak selecteren en vervolgens een vinkje zetten bij het veld Opdracht afbreken. Vergeet u niet hierna de wijziging op te slaan.

## Gegevens verwijderen

| Gegevens verwijderen                                                                                     |  |  |  |  |  |  |  |  |  |  |
|----------------------------------------------------------------------------------------------------|--|--|--|--|--|--|--|--|--|--|
| Vul de velden in en kies [Verwerk] om de<br>verwerking te starten.                                       |  |  |  |  |  |  |  |  |  |  |
| Voor een optimale verwerking wordt aangeraden<br>openstaande vensters af te sluiten!                     |  |  |  |  |  |  |  |  |  |  |
| LET OP ! Het verwijderen van de gegevens kan<br>geruime tijd in beslag nemen, m.n. prijshistorie.<br>Van |  |  |  |  |  |  |  |  |  |  |
| Datum 01-01-2004                                                                                         |  |  |  |  |  |  |  |  |  |  |
| - Tot en met                                                                                             |  |  |  |  |  |  |  |  |  |  |
| Datum 31-12-2004                                                                                         |  |  |  |  |  |  |  |  |  |  |
| - Verwijderen                                                                                            |  |  |  |  |  |  |  |  |  |  |
| Blokkeringen 📝 Personeelsplanningen                                                                      |  |  |  |  |  |  |  |  |  |  |
| 📝 Export boekhouding 📝 Prijshistorie                                                                     |  |  |  |  |  |  |  |  |  |  |
| 📝 Export salaris 🛛 📝 Productieopdrachten                                                                 |  |  |  |  |  |  |  |  |  |  |
| 🔽 Inkoop 🛛 📝 Reclame's                                                                                   |  |  |  |  |  |  |  |  |  |  |
| Verkooppdrachten                                                                                         |  |  |  |  |  |  |  |  |  |  |
| Import orders Verkoopfacturen                                                                            |  |  |  |  |  |  |  |  |  |  |
| 🕼 Import kassa 🛛 📝 Voorraadopdrachten                                                                    |  |  |  |  |  |  |  |  |  |  |
| V Logboek                                                                                                |  |  |  |  |  |  |  |  |  |  |
| Verwerk Annuleren                                                                                        |  |  |  |  |  |  |  |  |  |  |

Met behulp van deze optie is het mogelijk oude gegevens te verwijderen.

Let op!! U kunt het verwijderen van deze gegevens NIET meer terugdraaien!!

In het logboek wordt vastgelegd welke gegevens en door welke gebruiker zijn verwijderd.

## Logboek

| 🔢 Logboeken 1 |                             |                     |                     |            |                                 |               |                 | × |  |  |
|---------------|-----------------------------|---------------------|---------------------|------------|---------------------------------|---------------|-----------------|---|--|--|
| Referentie*   | Omschrijving*               | Tijdstip begin*     | Tijdstip einde      | Gebruiker* | Gegevens                        | Prioriteit*   | Sessie*         |   |  |  |
| 64            | Verkoopfacturen aanmaken    | 15-03-2010 11:50:33 | 15-03-2010 11:58:41 | PK         | Van datum: 28-02-2010 t/m: 06-0 | 1 - Half jaar | 7AC181711000    |   |  |  |
| 63            | Verkoopfacturen aanmaken    | 15-03-2010 11:50:32 | 15-03-2010 11:50:33 | PK         | Van datum: 21-02-2010 t/m: 28-0 | 1 - Half jaar | 7AC181711000    | E |  |  |
| 62            | Verkoopfacturen aanmaken    | 15-03-2010 11:50:30 | 15-03-2010 11:50:32 | PK         | Van datum: 01-02-2010 t/m: 28-0 | 1 - Half jaar | 7AC181711000    |   |  |  |
| 61            | Verkoopfacturen aanmaken    | 15-03-2010 11:50:28 | 15-03-2010 11:50:29 | PK         | Van datum: 28-02-2010 t/m: 06-0 | 1 - Half jaar | 7AC181711000    |   |  |  |
| 60            | Verkoopfacturen aanmaken    | 15-03-2010 11:50:25 | 15-03-2010 11:50:28 | PK         | Van datum: 28-02-2010 t/m: 06-0 | 1 - Half jaar | 7AC181711000    |   |  |  |
| 59            | Import producten Specsplaza | 10-03-2010 10:13:10 | 10-03-2010 10:38:57 | SYSTEEM    |                                 | 3 - Week      | 2983760286000   |   |  |  |
| 58            | Inkoopprijzen bepalen       | 24-02-2010 16:29:05 | 24-02-2010 16:29:27 | PK         |                                 | 3 - Week      | 172C10407253000 |   |  |  |
| 57            | Import product              | 24-02-2010 16:20:02 | 24-02-2010 16:20:04 | PK         | Product: G01071                 | 3 - Week      | 172C10407253000 |   |  |  |
| 56            | Import product              | 24-02-2010 16:19:54 | 24-02-2010 16:19:56 | PK         | Product: G01110                 | 3 - Week      | 172C10407253000 |   |  |  |
| 55            | Import product              | 24-02-2010 16:19:24 | 24-02-2010 16:19:31 | PK         | Product: G01120                 | 3 - Week      | 172C10407253000 |   |  |  |
| 54            | Import product              | 24-02-2010 16:18:46 | 24-02-2010 16:18:49 | PK         | Product: G01250                 | 3 - Week      | 172C10407253000 |   |  |  |
| 53            | Import product              | 24-02-2010 16:16:35 | 24-02-2010 16:17:44 | PK         | Product: G01090                 | 3 - Week      | 172C10407253000 |   |  |  |
| 52            | Import product              | 24-02-2010 16:16:10 | 24-02-2010 16:16:13 | PK         | Product: G01081                 | 3 - Week      | 172C10407253000 |   |  |  |
| 51            | Import product              | 24-02-2010 16:12:46 | 24-02-2010 16:14:06 | PK         | Product: G01045                 | 3 - Week      | 172C10407253000 |   |  |  |
| 50            | Journaliseren               | 24-02-2010 16:10:49 | 24-02-2010 16:10:49 | SYSTEEM    | Van datum: 21-02-2010 t/m: 27-0 | 1 - Half jaar | 12B420039954000 | - |  |  |
| •             |                             |                     |                     |            |                                 |               |                 |   |  |  |

Alle batch opdrachten worden vastgelegd in het logboek.

## Systeeminstellingen

| 🔳 Sj | ysteeminstelling | en                                 |                                  | ٢. |  |  |
|------|------------------|------------------------------------|----------------------------------|----|--|--|
|      | Code*            | Omschrijving                       | Waarde                           |    |  |  |
|      | UTO_PD_CODE      | Automatisch pd code bij import     | N                                |    |  |  |
|      | ETK_XML          | Export producten DIGI              | Y                                |    |  |  |
|      | KSCNT_PAUZE      | Kassaconnector pauze               | 15                               |    |  |  |
|      | MAX_PROCES       | Maximum aantal processen per s     | 1                                |    |  |  |
|      | ODVK_COMMIT      | Automatisch opslaan                | Y                                |    |  |  |
|      | PD_CODE          | Maximale lengte productcode        | 8                                | ≡  |  |  |
|      | RLT_CODE         | Maximale lengte relatiecode        | 8                                |    |  |  |
|      | RP_PAD           | Rapport pad                        | d:\program files\orbak2\shared\  |    |  |  |
|      | RP_PRINTER       | Rapport printer pad                | d:\program files\orbak2\bin\vb\l |    |  |  |
|      | SP_LANGUAGE      | Spec Taalcode                      | NL                               |    |  |  |
|      | SP_USERNAME      | Spec gebruiksnaam                  | ORBAK                            |    |  |  |
|      | SP_WACHTWO       | Spec wachtwoord                    | k5E9ep1                          |    |  |  |
|      | SVOD_AHDL        | Serveropdracht afhandeling         | SERVER                           |    |  |  |
|      | TAAKMAN_TIMI     | Timeout voor opstarten taakman     | 60                               |    |  |  |
|      | WACHTTIJD        | tijd in seconden tussen 2 status ( | 5                                | Ŧ  |  |  |
|      | •                | III                                | •                                |    |  |  |

## Code

De code van de systeeminstelling. Het is niet de bedoeling dat u zelf bestaande instellingen verwijdert of wijzigt zonder overleg met uw klantbegeleider.

## Omschrijving

De omschrijving van de systeeminstelling.

## Waarde

De waarde van de systeeminstelling.

## Etiketten

Er zijn uitgebreide mogelijkheden met betrekking tot etikettering.

U kunt per product een aantal gegevens ten behoeve van etikettering vastleggen en u heeft de mogelijkheid om per product, per relatie of per relatie / product combinatie afwijkende etiketten te gebruiken.

De definitie en afhandeling van een etiketrapport wijkt af van de overige rapporten om het gebruik zo eenvoudig mogelijk te houden.

- Bij de definitie van het rapport via Onderhoud  $\rightarrow$  Algemeen  $\rightarrow$  Rapporten kunt u aangeven dat het aantal afdrukken automatisch bepaald dient te worden; dit heeft tot gevolg dat er evenveel etiketten afgedrukt worden als er bestelde aantallen zijn.

- Een etiket in een rapport krijgt automatisch een aantal extra (virtuele) parameters voor producten en relaties. Deze parameters bestaan niet echt in het rapport, maar worden gebruikt voor de verwerking van het afdrukschema. Dit voorkomt dat er voor ieder etiket een aparte regel moet zijn in het afdrukschema. In principe heeft u alleen meerdere regels nodig als u meerdere etiketprinters wilt gebruiken.

- Indien er voor een bepaalde relatie / product combinatie een specifiek 'maatwerk' etiket bestaat zal dit worden gebruikt in plaats van het etiket wat bij het rapport is vastgelegd. Tijdens het uitvoeren van een afdrukschema bepaalt ORBASE automatisch welk etiket met welke hoeveelheid afgedrukt dient te worden.

Hieronder vindt u een aantal voorbeelden:

\* Voorbeeld 1 - productspecifiek:

U heeft voor product '01000' een afwijkend etiket. Deze plaatst u simpelweg in de standaard map voor productetiketten onder de specifieke productcode.

[...\Orbak2\shared\rapport\etiketten\producten\01000.rpt]

Tijdens het afdrukken zal alleen voor dit product dit etiket worden gebruikt. De overige etiketten gebruiken de rapportnaam die is vastgelegd bij het rapport.

\* Voorbeeld 2 - relatiespecifiek:

U heeft voor relatie '030' een speciaal etiket. U maakt in de productetiketten map een nieuwe map aan met de code van de relatie en plaatst daar het standaard etiket (standaard.rpt) voor deze klant.

[...\Orbak2\shared\rapport\etiketten\producten\030\standaard.rpt]

Tijdens het afdrukken zal dit etiket worden gebruikt voor alle bestellingen van deze relatie.

\* Voorbeeld 3 - relatie/productspecifiek:

Voor relatie '030' een is daarnaast nog een extra afwijking op product '01000'. Deze plaatst u simpelweg in de map van de relatie.

[...\Orbak2\shared\rapport\etiketten\producten\030\01000.rpt]

Tijdens het afdrukken zal alleen voor deze relatie dit etiket worden gebruikt (als het product is besteld). De overige producten voor deze klant komen op zijn standaard etiket.

# Record $\rightarrow$ Speciaal $\rightarrow$ Kopieren werkblad

| Re <u>c</u> ord <u>V</u> enster <u>H</u> elp |         | _                 |         |
|----------------------------------------------|---------|-------------------|---------|
| Zoeken                                       | +       |                   |         |
| Ongedaan maken                               | Ctrl+U  |                   |         |
| Vernieuwen                                   | F5      |                   |         |
| Nieuw                                        | Alt+INS |                   |         |
| Kopieer                                      | F7      |                   |         |
| Verwijder                                    | Alt+DEL |                   |         |
| Volgend                                      |         |                   |         |
| Vorig                                        |         |                   |         |
| Vorige pagina                                |         |                   |         |
| Volgende pagina                              |         |                   |         |
| Eerste                                       |         |                   |         |
| Laatste                                      |         |                   |         |
| Wis veld                                     |         |                   |         |
| Kopieer veld                                 |         |                   |         |
| Bewaar record                                |         |                   |         |
| Speciaal                                     | Þ       | ORBASE info       | Alt+F1  |
|                                              |         | Details           | Alt+D   |
|                                              |         | Zoekscherm        | F12     |
|                                              |         | Subtype vensters  |         |
|                                              |         | Wis venster       | Alt+F5  |
|                                              |         | Kopiëren werkblad | Alt+C   |
|                                              |         | Sluiten           | Ctrl+F4 |

Met Record > Speciaal > Kopieren werkblad is het mogelijk om geselecteerde rijen van een werkblad naar bijvoorbeeld Excel te plakken.

| <b>.</b> A | 📰 Afdelingen 📃 🗖 🗖 |                 |          |               |               |   |  |  |  |
|------------|--------------------|-----------------|----------|---------------|---------------|---|--|--|--|
|            | Code*              | Omschrijving*   | Bedrijf* | Kostenplaats* | Werkgevercode | - |  |  |  |
|            | BAK                | Bakkerij        | 1        | 0             |               |   |  |  |  |
|            | BB                 | Bedrijfs Bureau | 1        | 0             |               |   |  |  |  |
|            | ВКВ                | Banketbakkerij  | 1        | 0             |               | Ξ |  |  |  |
|            | BROOD              | Broodbakkerij   | 1        | 0             |               |   |  |  |  |
|            | DVK                | Doorverkoop     | 1        | 0             |               |   |  |  |  |
|            | EPDT               | Expeditie       | 1        | 0             |               |   |  |  |  |
|            | INPAK              | Inpakafdeling   | 1        | 0             |               | - |  |  |  |
|            | •                  |                 |          |               | •             |   |  |  |  |

In dit voorbeeld is gebruik gemaakt van het werkblad afdelingen.

Selecteer meerdere rijen onder elkaar door de Shift knop ingedrukt te houden en met de muis te klikken op het blokje voor de regel. Om een selectie te maken van regels die niet onder elkaar staan, houdt u de Ctrl knop ingedrukt.

Ga nu naar Record > Speciaal > Kopieren werkblad of gebruik de sneltoetsen Alt + C. Open Excel, nu kunt u de regels plakken met de sneltoetsen Ctrl + V of rechtermuisknop en dan plakken/paste te selecteren.

|   | C           |        | <b>9</b> • (21 • ) = |            |          |            |      |         |        |                                |
|---|-------------|--------|----------------------|------------|----------|------------|------|---------|--------|--------------------------------|
|   | Home Insert |        |                      |            |          | Layout     | F    | ormulas | Data I | Review V                       |
|   | Paste       |        |                      | Calik<br>B | ori<br>I | <u>U</u> - | - 11 | • A 1   |        | • <mark>=</mark> >-<br>• = # # |
| l |             | Clipbo | oard 🖳               |            |          | Fo         | ont  |         |        | Aligi                          |
|   |             | A1     | . <del>-</del> (     | 9          |          | $f_x$      | BB   |         |        |                                |
|   |             | А      | В                    | (          |          | DE         |      | F       | G      | Н                              |
|   | 1           | BB     | Bedrijfs Burea       | u :        | L        | 0          |      |         |        |                                |
|   | 2           | вкв    | Banketbakkeri        | ij :       | L        | 0          |      |         |        |                                |
|   | 3           | BROOD  | Broodbakkerij        |            | L        | 0          |      |         |        |                                |
|   | 4           | DVK    | Doorverkoop          |            | L        | 0          |      |         |        |                                |
|   | 5           | EPDT   | Expeditie            |            | L        | 0          |      |         |        |                                |
|   | 6           |        |                      |            |          |            |      |         |        |                                |

## Probleemoplossing

In dit onderdeel van deze handleiding komen een aantal onderdelen aan bod. Een aantal meest voorkomende problemen wordt hieronder uitgelicht.

#### Printopdrachten

Printopdrachten die niet afgedrukt worden kunnen verschillende oorzaken. Daarbij moet een onderscheid worden gemaakt tussen print opdrachten die handmatig worden gestart via Rapporten en de zogenoemde afdrukschema's die worden afgehandeld door de Taakmanager.

Bij een printopdracht via rapporten of wel de Reportviewer wordt er gekeken naar alle beschikbare printers op het moment dat u een opdracht uitvoert.

Bij een printopdracht via een afdrukschema wordt voor het afdrukken van verschillende rapporten een printer toegewezen. Indien deze printer uit staat zullen de rapporten ook niet worden geprint.

#### Installeren van een Printer

Indien u een nieuwe printer installeert en u wilt deze gebruiken voor een afdrukschema van Orbak2 moet u deze printer ook toevoegen in Orbak2 via Onderhoud => Algemeen => Printers. Indien u niet weet wat u precies in dit scherm moet invullen beschikt Orbak2 over een tool waarmee u de informatie kunt opvragen. Deze tool is te vinden in de map c:\program files\orbak2\bin\vb\ met de naam Printer1.exe

| 1 Orbak Systeem Info                                                                                                    |   |
|----------------------------------------------------------------------------------------------------|---|
| In te vullen bij printers (voor deze PC, niet hoofdletter gevoelig):<br>Computernaam: PC-PETERK Printernaam: Microsoft XPS Document Writer<br>Computernaam: PC-PETERK Printernaam: Fax<br>Computernaam: PC-PETERK Printernaam: Staglt 9<br>Computernaam: PC-JP Printernaam: HP Color LaserJet 2840 PCL 6<br>Computernaam: PC-JP Printernaam: HP Color LaserJet 2840 PCL 6                                                                                                    | Î |
| Computernaam: PC-PETERK Printernaam: Send To OneNote 2007<br>Computernaam: marlies Printernaam: Brother HL-5150D series                                                                                                    | E |
| Drivernaam:         winspool         printerpoort:         Ne02:         Apparaatnaam:         Microsoft XPS Document Writer           Drivernaam:         winspool         printerpoort:         Ne03:         Apparaatnaam:         Fax           Drivernaam:         winspool         printerpoort:         Ne03:         Apparaatnaam:         Snaglt 9           Drivernaam:         winspool         printerpoort:         Ne05:         Apparaatnaam:         \VPCJP\HP Color LaserJet 2840 PCL 6           Drivernaam:         winspool         printerpoort:         Ne06:         Apparaatnaam:         \VPCJP\Hp LaserJet 1010 |   |
| Drivernaam: winspool printerpoort: Ne01: Apparaatnaam: Send To OneNote 2007<br>Drivernaam: winspool printerpoort: Ne04: Apparaatnaam: \\marlies\Brother HL-5150D series                                                                                                    | - |

Als u dit bestand opent krijgt u een scherm met alle informatie van de printers in het netwerk die u nodig heeft.

#### Printer opnieuw installeren/hernoemen

Indien u opnieuw een printer installeert is het van belang dat u hierna ook controleert of u vanuit Orbak deze printer weer kunt benaderen met name als u de printer gebruikt voor een afdrukschema.Indien u een naam van een printer wijzigt moet u de naam van deze printer ook wijzigen binnen Orbak.